## SmartFusion2 SoC FPGA Evaluation Kit

User Guide

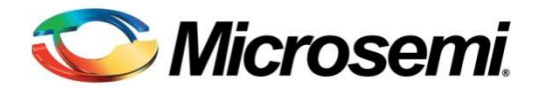

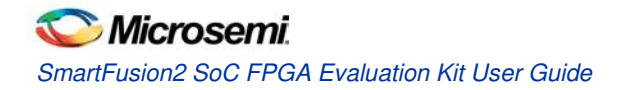

## **Table of Contents**

| 1 –Introduction<br>Kit Contents.                   | <b>5</b> |
|----------------------------------------------------|----------|
| SmartFusion2 SoC FPGA Evaluation Kit Web Resources | 5<br>5   |
| 2 – Installation and Settings                      | 9        |
| Software Installation                              | 9        |
| Hardware Installation                              | 9        |
| SmartFusion2 Power Sources                         | 11       |
| Testing the Hardware                               | 11       |
| 3 –Key Components Description and Operation        | 13       |
| Powering Up the Board                              | 13       |
| Current Measurement                                | 13       |
| Memory Interface                                   | 15       |
| SERDES0 Interface                                  | 16       |
| USB Interface                                      | 18       |
| Marvell PHY (88E1340S)                             | 18       |
| Programming                                        | 20       |
| FTDI Interface                                     | 21       |
| I <sup>2</sup> C Port Header                       | 21       |
| System Reset                                       | 22       |
| Clock Oscillator                                   | 22       |
| Debugging                                          | 23       |
| GPIO Header Pin Out                                | 25       |
| 4 – Pin List                                       | 27       |
| 5– Board Components Placement                      | 39       |
| 6 – Demo Design                                    | 43       |
| M2S-EVAL-KIT Board Demo Design                     | 43       |
| 7– Manufacturing Test                              |          |
| M2S-EVAL-KIT Board Testing Procedures              |          |
| Setting up the Test Terminal for MTD.              |          |
| Running the MTD Test on M2S-EVAL-KIT               | 60       |
| Test Procedure                                     | 60       |
| Switches and LED Tests                             | 66       |
| Debugging the Board                                | 66       |
| Product Support                                    | 67       |
| Customer Service.                                  | 67       |

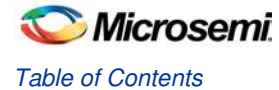

| Customer Technical Support Center                | 67 |
|--------------------------------------------------|----|
| Technical Support                                | 67 |
| Website                                          | 67 |
| Contacting the Customer Technical Support Center | 67 |
| ITAR Technical Support                           | 68 |

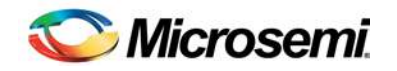

## 1 -Introduction

The SmartFusion<sup>®</sup>2 system-on-chip (SoC) field programmable gate array (FPGA) Evaluation Kit (M2S-EVAL-KIT) is restriction of hazardous substances (RoHS) compliant and enables the designer to develop applications that involve one or more of the following:

- Motor control
- System management
- Industrial automation
- High-speed serial I/O applications like peripheral component interconnect express (PCIe), serial gigabit media independent interface (SGMII), and user customizable serial interfaces

## **Kit Contents**

Table 1 lists the contents of the M2S-EVAL-KIT.

|  | Table | <b>1</b> Kit | Contents |
|--|-------|--------------|----------|
|--|-------|--------------|----------|

| Quantity                                  | Description                                                                 |  |
|-------------------------------------------|-----------------------------------------------------------------------------|--|
| 1                                         | SmartFusion2 SoC FPGA 25K LE M2S025T-1FGG484                                |  |
| 1                                         | 12 V/2 A Wall-Mounted Power Supply                                          |  |
| 1                                         | FlashPro4 JTAG programmer                                                   |  |
| 1                                         | USB 2.0 A-male to mini-B Y-cable for UART/power interface (up to 1 A) to PC |  |
| 1                                         | Quickstart Guide                                                            |  |
| 1                                         | Libero SoC Gold Software License                                            |  |
| 1                                         | PCIe Control Plane Demo Design                                              |  |
| Note: The M2S-Eval-KIT is RoHS compliant. |                                                                             |  |

## SmartFusion2 SoC FPGA Evaluation Kit Web Resources

M2S-EVAL-KIT web resources are available at:

www.microsemi.com/products/fpga-soc/design-resources/dev-kits/SmartFusion2/smartfusion2-evaluation-kit#overview

### **Board Description**

The M2S-EVAL-KIT Kit offers a full-featured Evaluation Board for SmartFusion2 SoC FPGAs. This kit inherently integrates the following on a single chip:

- Reliable flash-based FPGA fabric
- A 166 MHz ARM<sup>®</sup> Cortex™-M3 processor
- Advanced security processing accelerators
- Digital signal processing (DSP) blocks
- Static random-access memory (SRAM)
- Embedded nonvolatile memory (eNVM)
- Industry-required high-performance communication interfaces

The board has numerous interfaces including an RJ45 for 10/100/1000 Ethernet, one full-duplex serializer and deserializer (SERDES) lane through sub miniature version A (SMA) connectors, a 64-bit GPIO Header, and various connectors for serial peripheral interface (SPI) support.

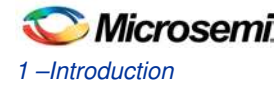

The SmartFusion2 memory management system is supported by 512 Mb of on board mobile low-power double data rate (LPDDR) SDRAM memory and 64 Mb SPI flash. The SERDES block can be accessed through the PCIe edge connector or high-speed sense multiple access (SMA) connectors.

- The board supports the M2S025T device in an FGG484 package
- The board is eight layers PCB and manufactured with FR4 dielectric material.

### **Block Diagram**

Figure 1 shows the M2S-EVAL-KIT block diagram:

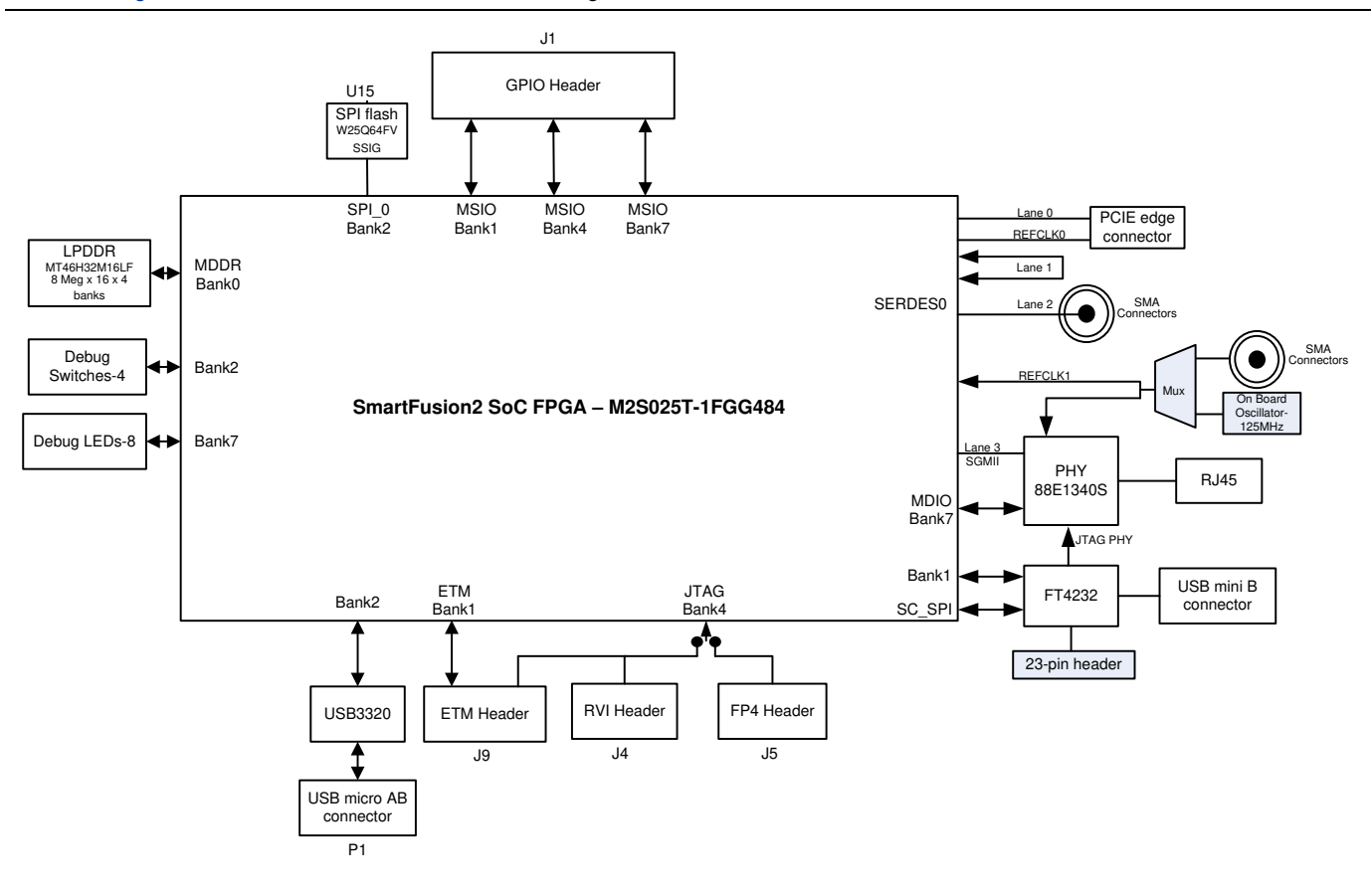

Figure 1 SmartFusion2 SoC FPGA Evaluation Kit Block Diagram

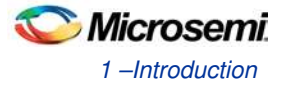

### **Board Overview**

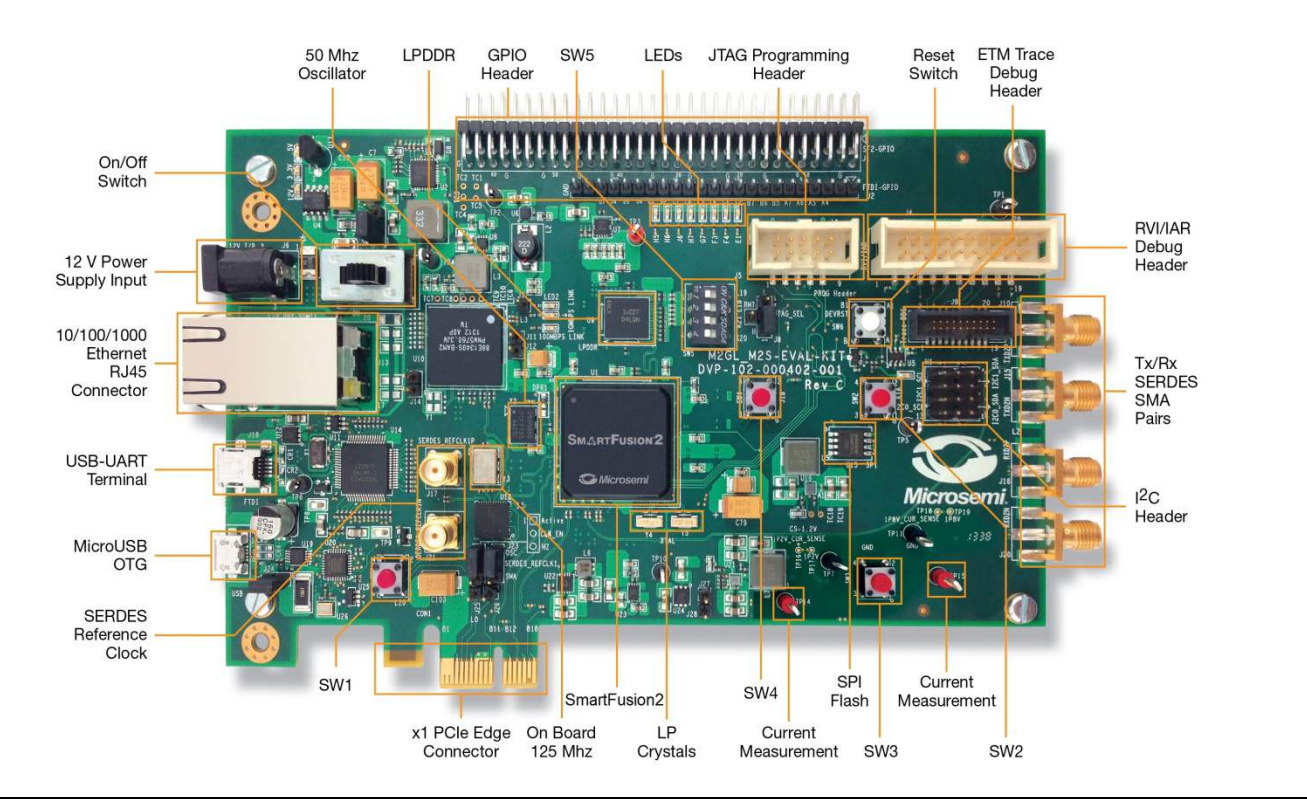

Figure 2 shows an overview of the M2S-EVAL-KIT features.

Figure 2 SmartFusion2 SoC FPGA Evaluation Kit Board Overview

Note: Microsemi<sup>®</sup> recommends SMA Male to SMA Male Precision Cable 12 Inch length using PE-SR405FLJ Coax, RoHS to use with SmartFusion2 Evaluation Kit. For more information, refer to www.pasternack.com/sma-male-sma-male-pe-sr405flj-cable-assembly-pe39429-12-p.aspx

### I/O Voltage Rails

Table 2 lists the bank I/Os with voltage rails.

Table 2 I/O Voltage Rails

| SmartFusion2 Bank | I/O Rail | Voltage |
|-------------------|----------|---------|
| Bank0             | VDDI0    | 1.8 V   |
| Bank1             | VDDI1    | 3.3 V   |
| Bank2             | VDDI2    | 3.3 V   |
| Bank3             | VDDI3    | 3.3 V   |
| Bank4             | VDDI4    | 3.3 V   |
| Bank5             | VDDI5    | 2.5 V   |
| Bank6             | VDDI6    | 2.5 V   |
| Bank7             | VDDI7    | 3.3 V   |

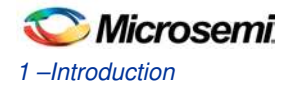

Table 3 describes the M2S -EVAL-KIT components.

### Table 3 SmartFusion2 SoC FPGA Evaluation Kit Board Components

| Name                                                            | Description                                                                                                    |  |
|-----------------------------------------------------------------|----------------------------------------------------------------------------------------------------|--|
| M2S025T-1FGG484                                                 | Microsemi SmartFusion2 SoC FPGA                                                                                                    |  |
| Mobile Low-Power DDR<br>SDRAM                                   | 512 Mb (MT46H32M16LF – 8 Meg x 16 x 4 banks) for storing the data bits.                                                                                                    |  |
| SPI flash                                                       | 64 Mb SPI flash Winbond electronics W25Q64FVSSIG connected to SPI port 0 of the SmartFusion2 FPGA high performance memory system (HPMS).                                                                                                    |  |
| Ethernet                                                        | RJ45 connector (Ethernet jack with magnetic) interfacing with Marvell 10/100/1000 BASE-T PHY chip 88E1340S in serial gigabit media independent interface (SGMII) mode, interfacing with the Ethernet port of the SmartFusion2 FPGA (on-chip MAC and external PHY). |  |
| RVI header                                                      | RVI header for application programming and debugging from Keil ULINK or IAR J-Link.                                                                                                    |  |
| FP4 header                                                      | FlashPro4 programming header for SmartFusion2 programming and debugging with Microsemi tools.                                                                                                    |  |
| Future Technology<br>Devices International<br>(FTDI) programmer | FTDI programmer interface (J18) to program the external SPI flash.                                                                                                    |  |
| Embedded trace macro (ETM) cell header                          | ETM header for debugging.                                                                                                    |  |
| GPIO header                                                     | General purpose input/output(GPIO) header for multi standard I/O(MSIO) signals to be routed.                                                                                                    |  |
| PCIe edge connector                                             | PCI Express edge connector with one lane                                                                                                    |  |
| Dual in-line package (DIP) switch                               | Debug switch for user application.                                                                                                    |  |
| Light-emitting diodes                                           | Eight active low LEDs that are connected to some of the user I/Os for debug.                                                                                                    |  |
| (LEDs)                                                          | Three active high LEDs that are used for power supply indication.                                                                                                    |  |
| Push-button reset                                               | Push-button system reset for SmartFusion2 system.                                                                                                    |  |
| Push-button switches                                            | Four push-button switches for test and navigation.                                                                                                    |  |
| USB interface                                                   | USB micro AB connector, interfacing with the high-speed USB2.0 ULPI transceiver chip USB3320, interfacing with FPGA pins of the SmartFusion2 HPMS.                                                                                                    |  |
| OSC-125                                                         | 125 MHz clock oscillator(differential output)                                                                                                    |  |
| OSC-50                                                          | 50 MHz clock oscillator                                                                                                    |  |
| OSC-32                                                          | 32.768 KHz low-power oscillator                                                                                                    |  |

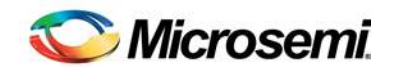

## 2 – Installation and Settings

### Software Installation

Download and install the latest release of Microsemi Libero<sup>®</sup> System-on-Chip (SoC) software v11.1 or later, from the Microsemi website and register for a free Gold license. For instructions on how to install Libero and SoftConsole, refer to the *Libero Installation and Licensing Guide* available on the Microsemi website.

Refer to the *Installing IP Cores and Drivers User Guide* to download and install Microsemi DirectCores, SGCores, and driver firmware cores. These must be localized on the PC where Microsemi Libero is installed while designing with Microsemi FPGAs.

### Hardware Installation

The FlashPro4 programmer can be used to program the M2S-EVAL-KIT board.

### Jumpers, Switches, LEDs, and DIP Switch Settings

The recommended default jumpers, switches, LEDs, and DIP switch settings are defined in Table 4 through Table 6. .

- Table 4.Jumper Settings
- Table 5.LEDs
- Table 6.Test Points

Connect the jumpers using the default settings to enable the pre-programmed demonstration design to function correctly. Table 4 shows the jumpers along with default settings.

Note: Location of all the jumpers and test points are searchable in Figure 18 on page 40 of 5– Board Components Placement section.

| Table 4 | Jumper | Settings |
|---------|--------|----------|
|---------|--------|----------|

| Jumper | Function                                                                                                    | Default Settings |
|--------|----------------------------------------------------------------------------------------------------|------------------|
|        | Jumper to select switch-side Mux inputs of A or B to the lineside.                                                            | -                |
|        | Pin 1-2 (Input A to the line side) that is on board 125 MHz differential clock oscillator output will be routed to line side. | Closed           |
| J23    | Pin 2-3 (Input B to the line side) that is external clock required to source through SMA connectors to the line side.         | Open             |
|        | Jumper to select the output enables control for the line side outputs.                                                        | -                |
|        | Pin 1-2 (Line side output enabled)                                                                                            | Closed           |
| J22    | Pin 2-3 (Line side output disabled)                                                                                           | Open             |
| J24    | Jumper to provide the VBUS supply to USB when using in Host mode.                                                             | Open             |
|        | JTAG selection jumper to select between RVI header or FP4 header for application debug.                                       | _                |
|        | Pin 1-2 FP4 for SoftConsole/FlashPro                                                                                          | Closed           |
|        | Pin 2-3 RVI for Keil ULINK™/IAR J-Link <sup>®</sup>                                                                           | Open             |
| J8     | Pin 2-4 for Toggling JTAG_SEL signal remotely using GPIO capability of FT4232 chip.                                           | Open             |
| J3     | Jumpers to select either SW2 input or signal ENABLE_FT4232 from FT4232H chip.                                                 | -                |

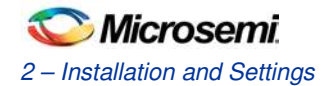

| Jumper | Function                                                              | Default Settings |
|--------|-----------------------------------------------------------------------|------------------|
|        | Pin 1-2 for Manual power switching using SW7 switch.                  | Closed           |
|        | Pin 2-3 for Remote power switch using GPIO capability of FT4232 chip. | Open             |

Table 5 lists the power supply and Ethernet LEDs.

### Table 5 LEDs

| LED         | Comment                                                             |  |
|-------------|---------------------------------------------------------------------|--|
| DS1 - Green | Indicates the 5 V rail.                                             |  |
| DS2 - Green | Indicates the 3.3 V rail.                                           |  |
| DS3 - Green | Indicates the 12 V power source.                                    |  |
| DS5 - Green | Connected to parallel LED output port 0 (P0_LED[0]) of Marvell PHY. |  |
| DS4 - Green | Connected to parallel LED output port 0 (P0_LED[2]) of Marvell PHY. |  |
| DS6 - Green | Connected to parallel LED output port 0 (P0_LED[3]) of Marvell PHY. |  |

Table 6 lists the USB, ground, and other test points.

### Table 6 Test Points

| Test Point                            | Description                                                      |  |
|---------------------------------------|------------------------------------------------------------------|--|
| TP8                                   | USB switch in/out for DP signal.                                 |  |
| TP9                                   | USB switch in/out for DM signal.                                 |  |
| TP1,TP2,TP4,TP5,T<br>P6,TP7,TP10,TP11 | GND                                                              |  |
| TP3                                   | Test point for DDR_VTT                                           |  |
| TP12                                  | Test point to measure the voltage at TP12 with reference to GND. |  |
| TP14                                  | 1.2 V current sensing test point                                 |  |
| TP15                                  | 1.8 V current sensing test point                                 |  |
| TP16, TP17                            | Test points across current sense resistor 0.05 Ohms for 1.2 V    |  |
| TP18, TP19                            | Test points across current sense resistor 0.05 Ohms for 1.8 V    |  |

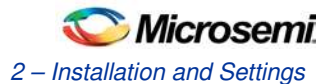

## SmartFusion2 Power Sources

All the power supply devices used in the SmartFusion2 SoC FPGA Evaluation Kit are Microsemi devices. For more information on power supply devices refer to www.microsemi.com/product-directory/ics/853-power-management Voltage rails (12 V, 5 V, 3.3 V, 2.5 V, 1.8 V, 1.5 V, and 1.0 V) provided on the board is shown in Figure 3.

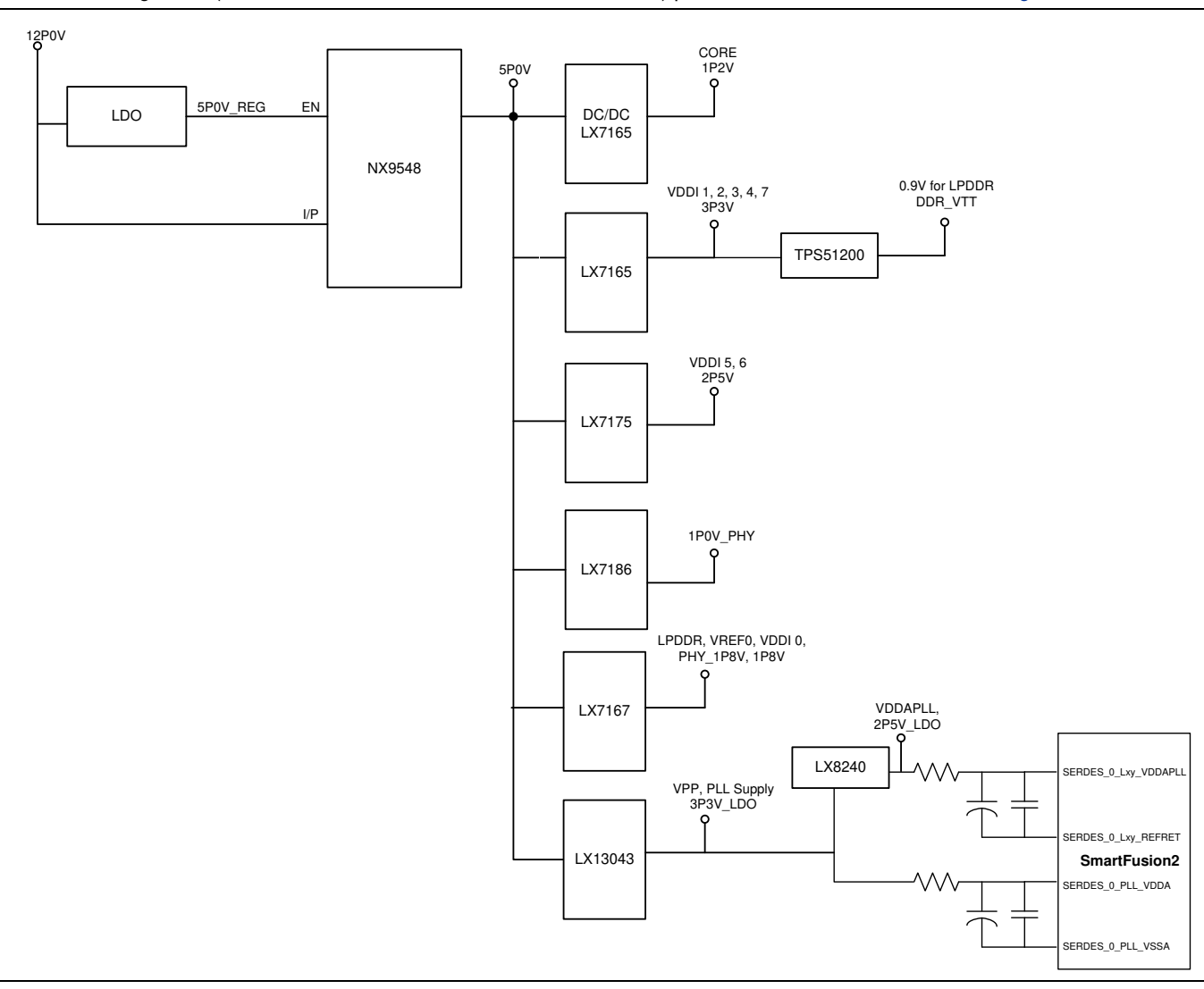

Figure 3 Voltage Rails in the SmartFusion2 SoC FPGA Evaluation Kit

### Testing the Hardware

If the board is shipped directly from Microsemi, it contains a test program that determines whether or not the board works properly. If the board is found damaged, the manufacturing test can be rerun to verify the key interfaces of the board functionality.

Refer to www.microsemi.com//download/rsc/?f=%20M2S-EVAL-KIT-PP\_Mfg\_PF (to be released) for manufacturing test procedures.

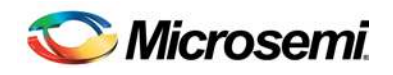

# 3 –Key Components Description and Operation

This chapter describes the key component interfaces. For device datasheets, refer to: www.microsemi.com/document-portal/doc\_download/132042-smartfusion2-fpga-datasheet

## Powering Up the Board

The board can be powered through either of two 12 V sources that are, external +12 V/2 A DC jack or PCIe connector as shown in Figure 4 Protection mechanism enables the external DC jack supply, if both the sources are available, simultaneously.

When both the power sources are ON, board takes the power from external DC jack as Diode D3 becomes reverse biased and path will be open for 12P0\_PCIE. When the external DC voltage is not present, the board can be powered up using the PCIe connector.

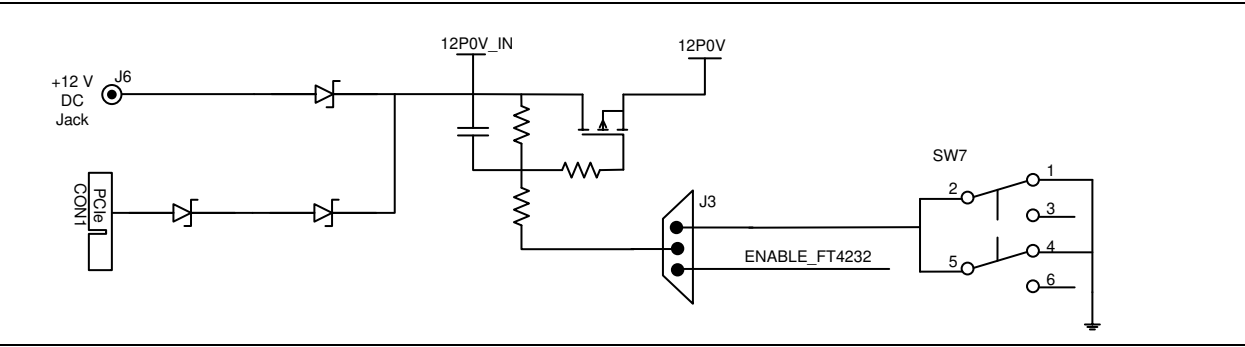

Figure 4 Powering Up the Board

## **Current Measurement**

### **1.2 V Current Sensing for Normal Operation**

For applications which require current measurement high precision operational amplifier circuitry (U31 with gain 100) is placed on the board to measure the output voltage at TP14 test point with reference to the ground.

Core power can be measured by running the following steps:

- 1. Measure the output voltage (VOUT) at TP14.
- 2. I = (VOUT/5)
- 3. Core power consumed P= (1.2 V)\*I

For example, when the voltage measured across TP14 as 0.5 V, then the consumed core power is 0.12 W.

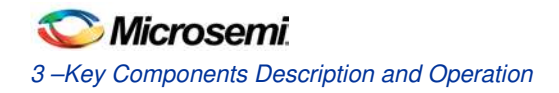

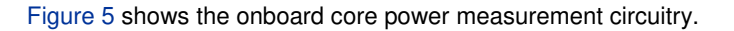

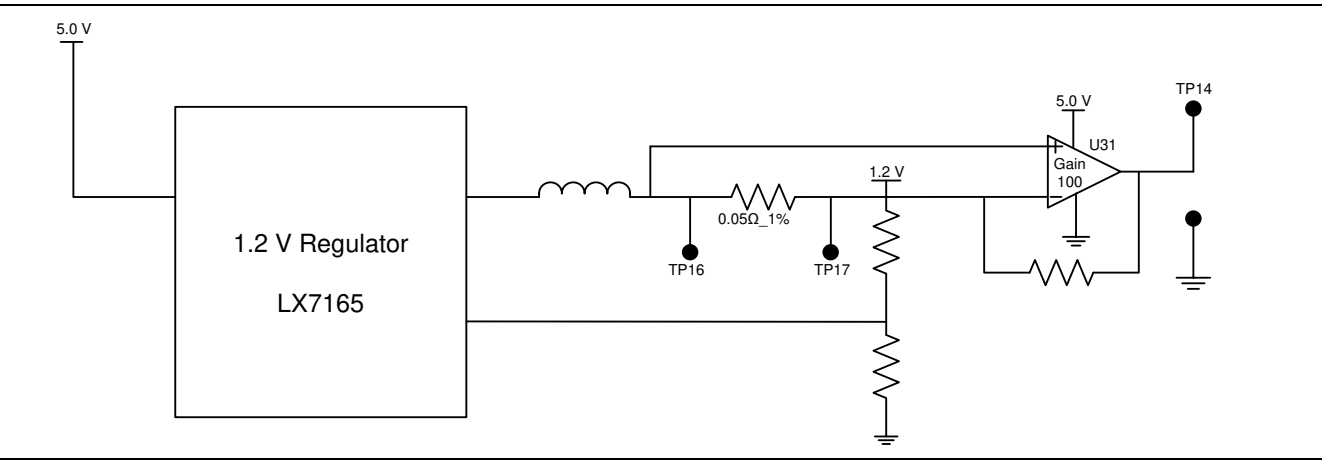

Figure 5 Core Power Measurement Circuitry

### 1.2 V Current Sensing for Flash\*Freeze

The SmartFusion2 device consumes very low-power in Flash\*Freeze mode. The voltage across the sense resistor (0.05 Ohms) needs to be measured directly using a precision digital multi-meter that can read sub milli-volts. Test points TP16 and TP17 can be used to directly measure voltage across the 1.2 V sense resistor.

To convert the voltage measured across sense resistor to power, use the following equation:

$$Power = (\frac{voltage\_measured\_in\_milli\_volts}{0.05}) * 1.2$$

### **1.8 V Current Sensing**

For applications which require current measurement high precision Operational Amplifier circuitry (U32 with gain 100) is placed on the board to measure the output voltage at TP15 test point with reference to the ground.

1.8 V power can be measured by running the following steps:

- 1. Measure the output voltage (VOUT) at TP15.
- 2. I = (VOUT/5)
- 3. Power consumed  $P = (1.8 V)^*I$

For example, when the voltage measured across TP15 as 0.5 V, then the consumed core power is 0.18 W. Figure 6 shows the onboard 1.8 V power measurement circuitry.

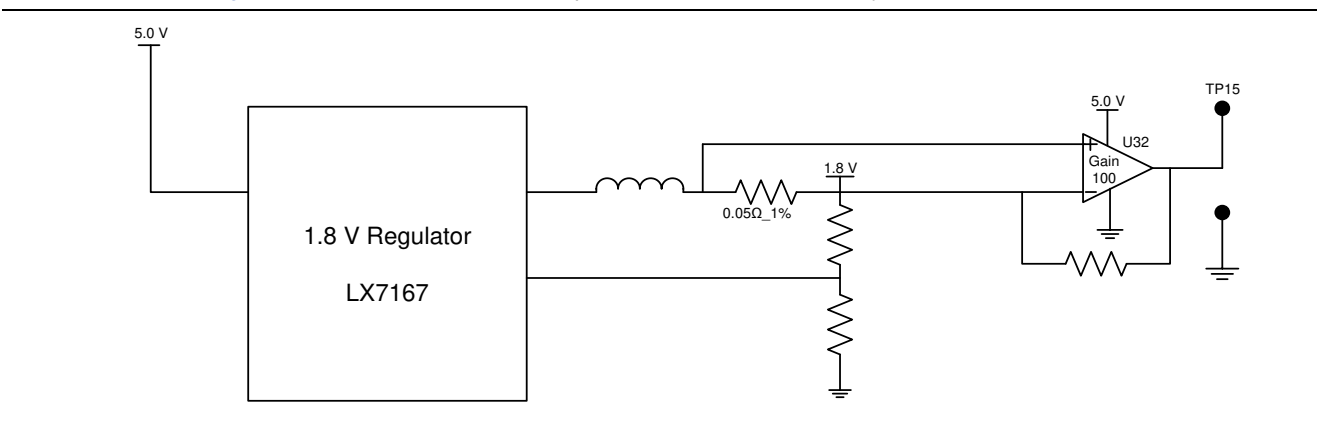

Figure 6 1.8 V Power Measurement Circuitry

Note: The measured accuracy is  $\pm 10\%$ .

## **Memory Interface**

Dedicated I/Os are provided for HPMS DDR and fabric DDR for the SmartFusion2 device. Apart from the dedicated I/Os, regular I/Os can also be used to connect to other memory devices. Refer to Figure 7.

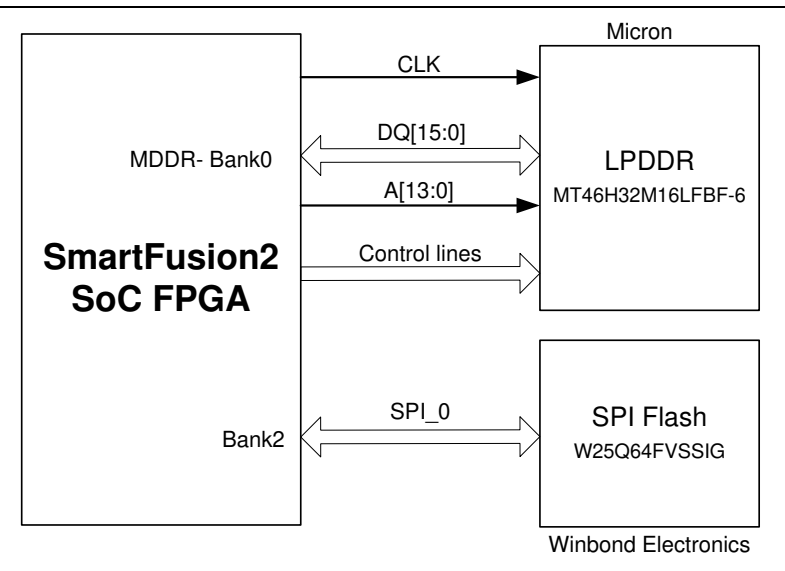

Figure 7 SmartFusion2 Memory Interface

### Mobile LPDDR SDRAM

An individual chip, 512 Mb LPDDR SDRAM memory is provided as flexible volatile memory for user applications. The LPDDR interface is implemented in bank 0. The specifications of LPDDR SDRAM are listed below:

- MT46H32M16LF 8 Meg x 16 x 4 banks
- Density: 512 Mb
- Data rate: LPDDR 16-bit at 400 Mbps = 6.4 Gbps

Note: For more information, refer to page 3 of Board Level Schematics document (provided separately).

### **SPI Serial Flash**

The specifications of SPI Flash are listed below:

- Density: 64 Mb
- Voltage: 2.7 V 3.6 V
- Frequency: 104 MHz
- Supports: SPI modes 0 and 3
- SmartFusion2 HPMS SPI0 interfaced to SPI flash

Note: For more information, refer to page 8 of Board Level Schematics document (provided separately).

## SERDES0 Interface

The SERDES0 is having four lanes connected as below:

- 1. Lane 0 is directly routed to the PCIe connector.
  - TX Pad → trace → AC Coupling → trace → via (to bottom layer) → trace → PCIe connector pad
  - RX Pad→ trace → PCIe connector pad
- 2. Lane 1 is used for loopback testing. This path is routed between the Tx and Rx with a 6 inch trace and 2 vias.
  - TX Pad  $\rightarrow$  via (to Bottom layer)  $\rightarrow$  trace  $\rightarrow$  AC Coupling $\rightarrow$  trace  $\rightarrow$  via (to top layer)  $\rightarrow$  RX pad
- 3. Lane 2 routed to SMA connectors.
  - TX Pad → trace → AC Coupling→trace → SMA connector pad
  - RX Pad→trace→via (to bottom layer)→trace→via (to top layer)→ SMA connector Pad
- 4. Lane 3 is routed to Marvell PHY (88E1340S).
  - TX pad→trace→AC Coupling→trace→via→trace routed in (6th layer)→via (to top layer)→Marvel PHY pin
  - RX pad→via→trace routed in 6th layer→via (to top layer)→trace→AC Coupling→trace→Marvel PHY pin

SERDES0 reference clock 0 is routed directly from the PCIe connector to SmartFusion2 FPGA.

SERDES0 reference clock 1 is routed from the onboard 125 MHz clock oscillator and optionally routed from SMA connectors through LVDS Mux/Buffer chip.

Expected SERDES reference clock specifications:

- Voltage level: 3.3 (± 0.3)V
- Differential LVDS
  - Symmetry: 50% (± 10%)
  - > Rise/Fall Time: 1nsec Max @ 20% to 80% of supply (3.3V)
  - > Output Voltage Levels: "0"=0.90 Minimum, 1.10 Typical

### "1"=1.43 Typical, 1.60 Maximum

> Differential Output Voltage: 247 mV Minimum, 454 mV Maximum

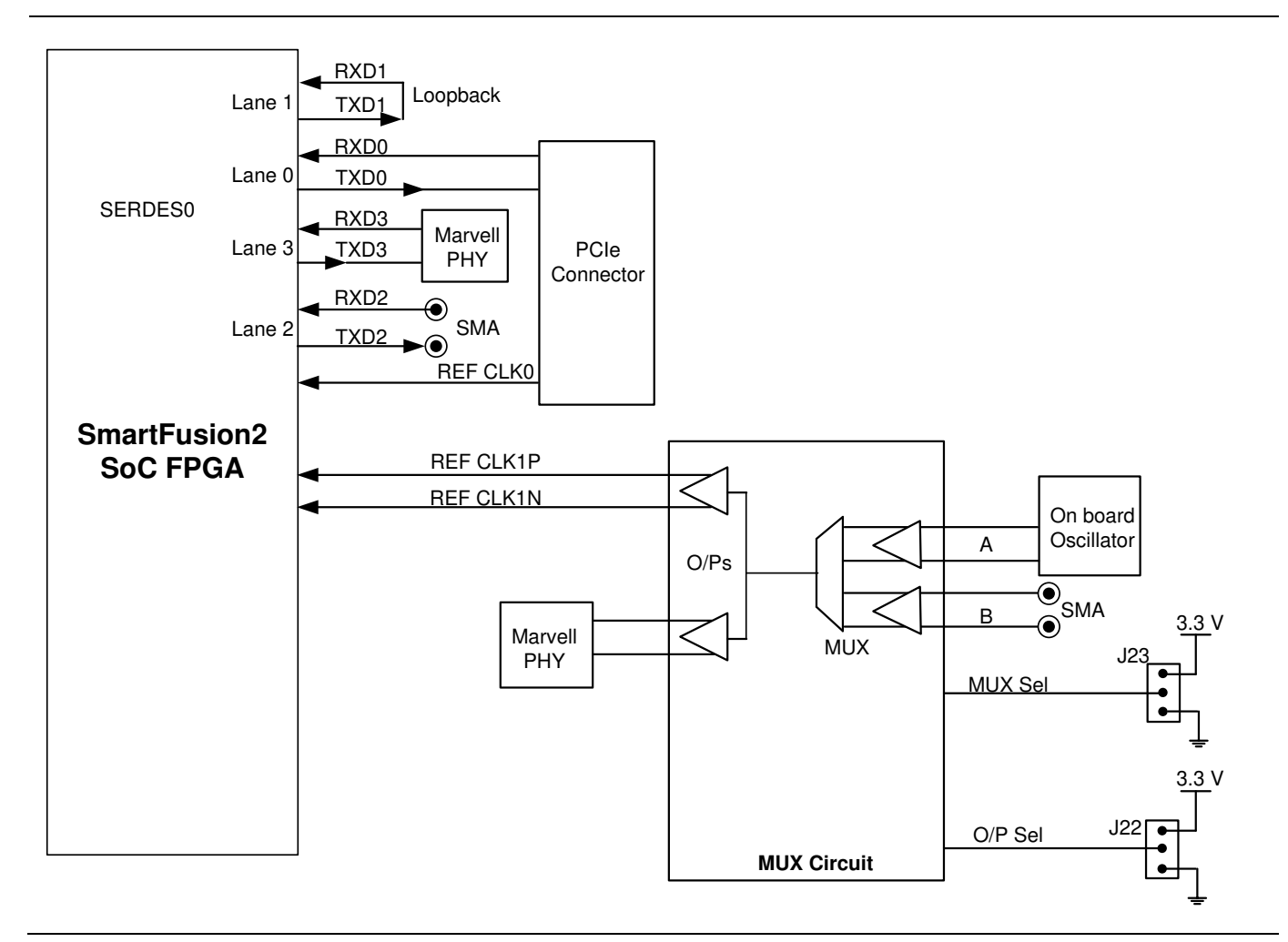

Figure 8 SERDES0 Interface

For more information on J22 and J23 jumpers, refer to Table 4. Note:

- SERDES0 TXD pairs are capacitively coupled to the SmartFusion2 device. Series AC coupling capacitors are used to provide common mode voltage independence.
- The AC coupling capacitors are not provided for SERDES 0 RXD signals. The mating board should have the AC coupling capacitors.
- For more information, refer to page 4 of Board Level Schematics document (provided separately).

## **USB** Interface

The SMSC USB3320 is a high-speed USB 2.0 ULPI transceiver. It includes full support for the optional OTG protocol. CPEN: External 5 V supply enables. It controls the external VBUS power switch.

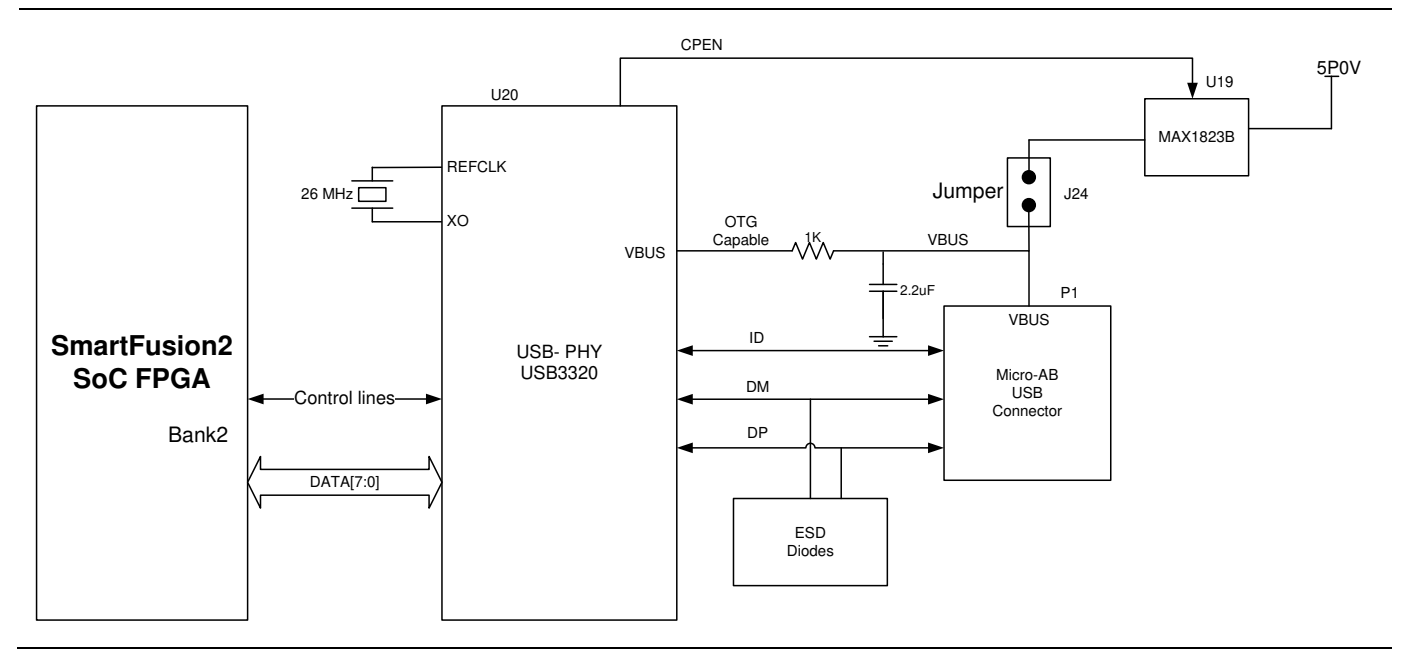

### Figure 9 USB Interface

Note: For more information, refer to page 10 of Board Level Schematics document (provided separately).

## Marvell PHY (88E1340S)

The SmartFusion2 Evaluation Kit utilizes the on board Marvell Alaska PHY device (88E1340S) for Ethernet communications at 100 or 1000 Mbps. 88E1340S has four independent gigabit Ethernet transceivers, but the board uses only one transceiver. Each transceiver performs all the physical layer functions for 100BASE-TX and 1000BASE-T full-duplex or half-duplex Ethernet on CAT5 twisted pair cable. The PHY connection to a user-provided Ethernet cable is through an RJ-45 connector with built-in magnetics.

The 88E1340S device supports the quad SGMII for direct connection to anSmartFusion2 chip. Refer to Figure 10.

The 88E1340S is configured through the CONFIG [3:0] pins and CLK\_SEL [1:0].

CLK\_SEL [1:0] is used to select the reference clock input option. On board, the status of CLK\_SEL0 is High and CLK\_SEL1 is Low. REF\_CLK is the 125 MHz reference differential clock input. It consists of LVDS differential inputs with a  $100\Omega$  differential internal termination resistor.

- RCLK Gigabit recovered clock
- SCLK 25 MHz synchronous input reference clock
- Expected reference clock (REF\_CLK) specifications
  - Voltage level: 3.3 (± 0.3)V
  - Differential LVDS
    - Symmetry: 50% (± 10%)
      - Rise/Fall Time: 1nsec Max @ 20% to 80% of supply (3.3V)
    - Output Voltage Levels: 0: 0.90 Minimum, 1.10 Typical

1: 1.43 Typical, 1.60 Maximum

Differential Output Voltage: 247 mV Minimum, 454 mV Maximum

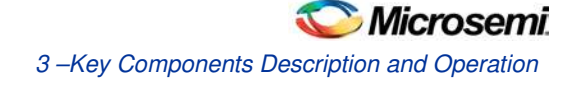

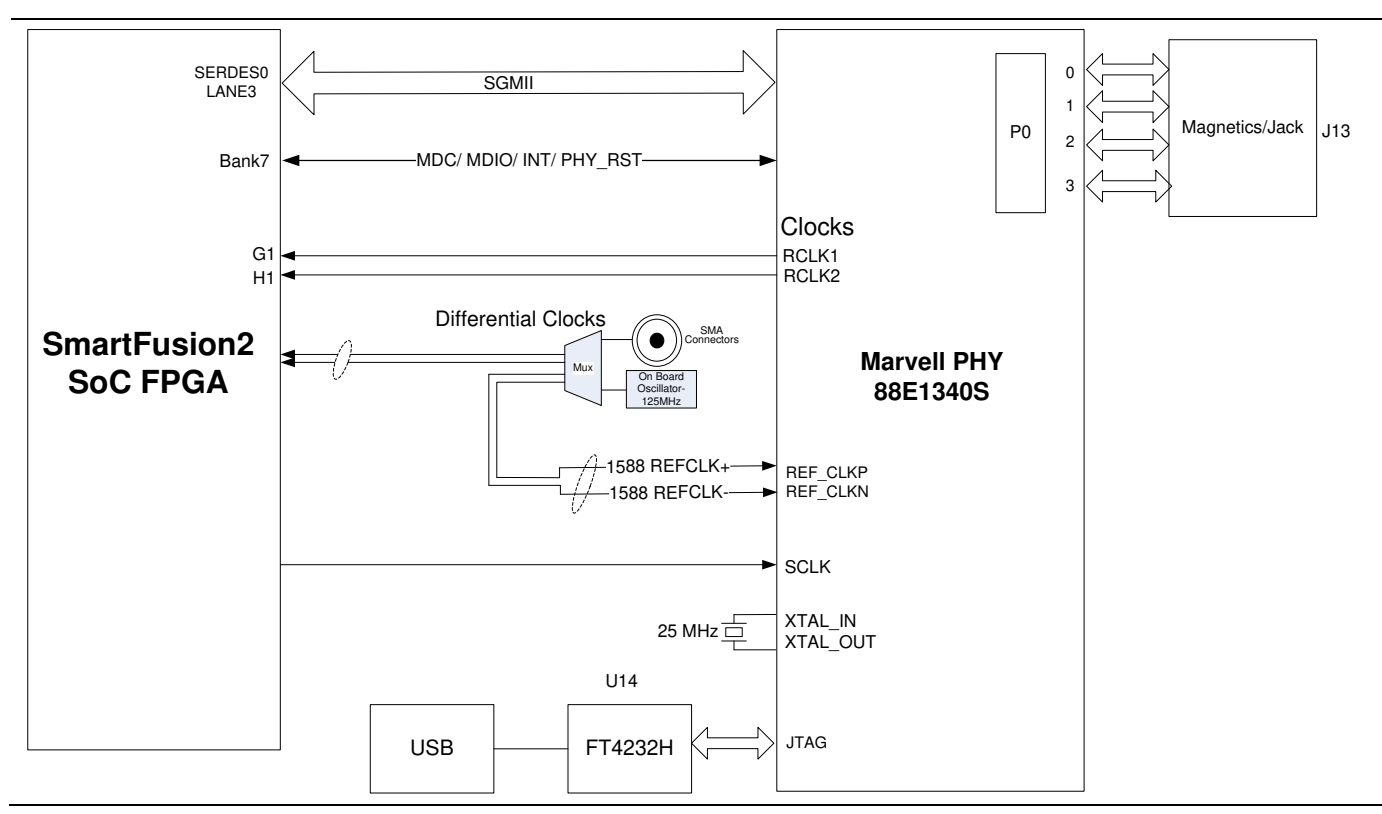

Figure 10 SmartFusion2 Marvell PHY Interface

Note: For more information, refer to page 11 and 12 of Board Level Schematics document (provided separately).

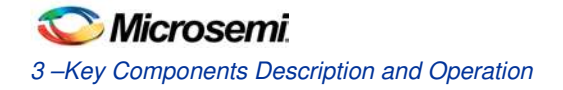

## Programming

The SmartFusion2 device can be programmed through the JTAG interface. Figure 11 shows various ways of SmartFusion2 programming.

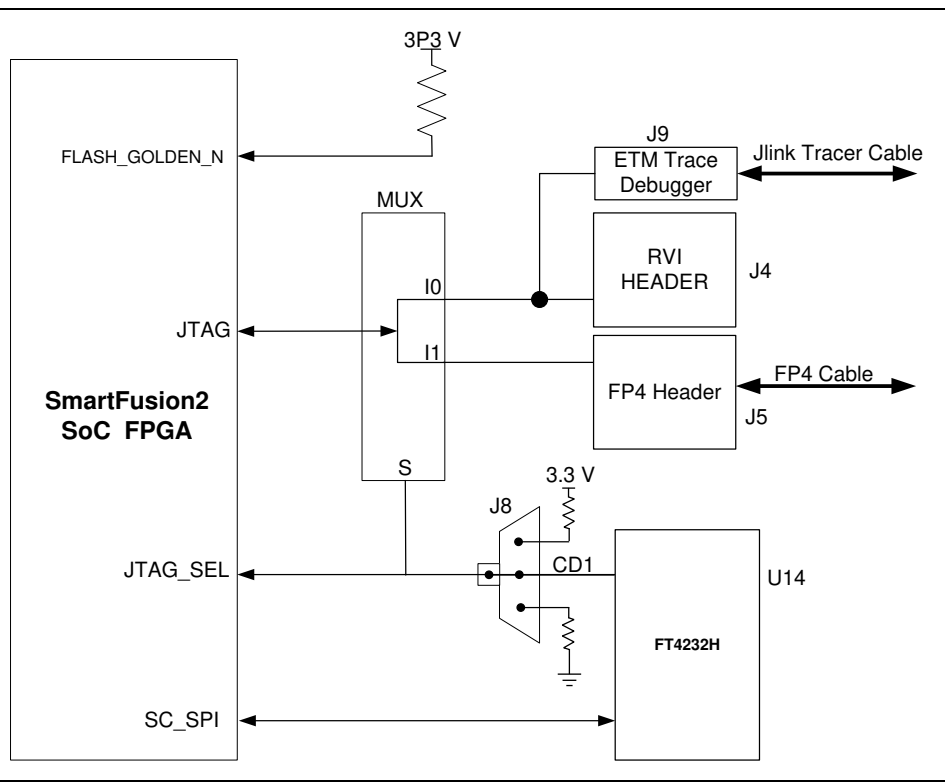

Figure 11 SmartFusion2 Programming Interface

**JTAG\_SEL**: JTAG\_SEL is used to switch between FP4 header (High) and RVI header or ETM header (Low). For more information on J8 jumper, refer to Table 4. .

### **RVI Header**

One 10X2 RVI header is provided on the board for debugging. This header allows plugging in the Keil ULINK debugger or IAR J-Link debugger.

### FlashPro4 Programming Header

The SmartFusion2 device on the Evaluation Kit can be programmed using a FlashPro4 programmer. In addition, FlashPro4 is used for software debugging by SoftConsole.

Note:

- For more information, refer to page 13 of Board Level Schematics document (provided separately).
- For more details, refer to the SmartFusion2 Programming User Guide.

## **FTDI** Interface

Following are the FT4232H chip features:

- USB 2.0 high-speed (480 Mbps) to UART/MPSSE IC
- Single-chip USB to quad serial ports with a variety of configurations
- Entire USB protocol handled on the chip. USB specific firmware programming is not required
- USB 2.0 high-speed (480 Mbps) and full Speed (12 Mbps) compatible
- Two MPSSE on channel A and channel B, to simplify synchronous serial protocol (USB to JTAG, I2C, SPI, or bit-bang) design
- Fully assisted hardware or X-On/X-Off software handshaking
- +1.8 V (chip core) and +3.3 V I/O interfacing (+5 V tolerant)

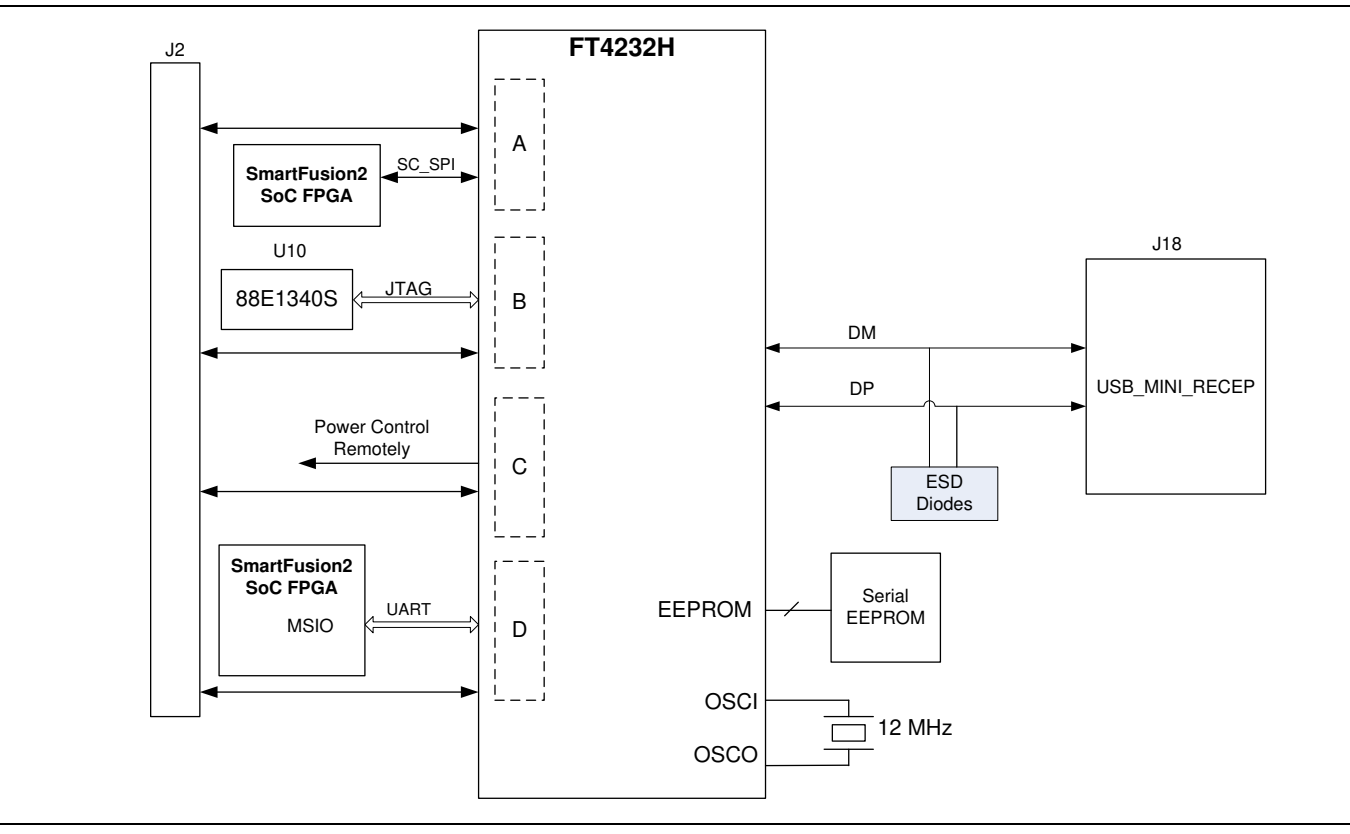

Figure 12 FTDI Interface

Note: For more information, refer to page 14 of Board Level Schematics document (provided separately).

## I<sup>2</sup>C Port Header

Table 7 shows the two  $I^2C$  ports routed to header – H1:

| Table 7 120 Fort neader |                                                |                   |             |
|-------------------------|------------------------------------------------|-------------------|-------------|
| Pin Number              | SmartFusion2 Pin Name                          | Board Signal Name | Header - H1 |
| G16                     | MSIO48NB1/I2C_0_SCL/GPIO_31_B                  | I2C0_SCL          | 10, 14      |
| G17                     | MSIO48PB1/I2C_0_SDA/GPIO_30_B                  | I2C0_SDA          | 11, 15      |
| R22                     | MSIO11NB3/CCC_NE1_CLKI0/I2C_1_SCL/<br>GPIO_1_A | I2C1_SCL          | 2, 6        |
| P22                     | MSIO11PB3/CCC_NE0_CLKI0/I2C_1_SDA/<br>GPIO_0_A | I2C1_SDA          | 3, 7        |

Table 7 I2C Port Header

Note: For more information, refer to page 8 of Board Level Schematics document (provided separately).

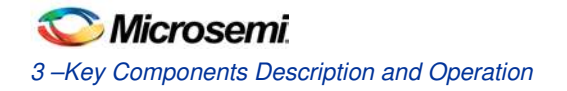

## System Reset

The DEVRST\_N signal (active low) is asserted, if the power supply level 3.3 V or 1.2 V fall below the threshold level or by pressing the SW6 (push-button switch). DEVRST\_N is an input-only reset pad that allows assertion of a full reset to the chip at any time.

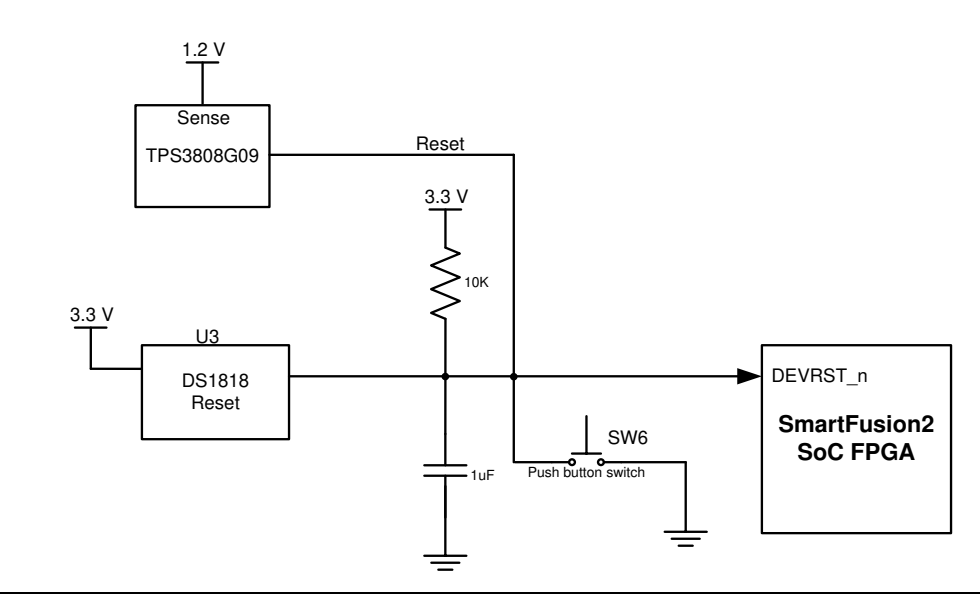

Figure 13 System Reset Interface

Note: For more information, refer to page13 of Board Level Schematics document (provided separately).

## **Clock Oscillator**

### **50 MHz Clock Source**

Figure 14 shows the 50 MHz clock oscillator with +/-50 ppm is available on the board. This clock oscillator is connected to the FPGA fabric to provide a system reference clock.

An on-chip SmartFusion2 PLL can be configured to generate a wide range of high precision clock frequencies.

| Table | 8 | 50 | MHz | Clock |
|-------|---|----|-----|-------|
|-------|---|----|-----|-------|

| SmartFusion2 Eval Kit | SmartFusion2- Pkg No | SmartFusion2 Pin Name     |
|-----------------------|----------------------|---------------------------|
| 50MHZ_SECLK_WST_K1    | K1                   | MSIOD121PB7/CCC_SW0_CLKI0 |

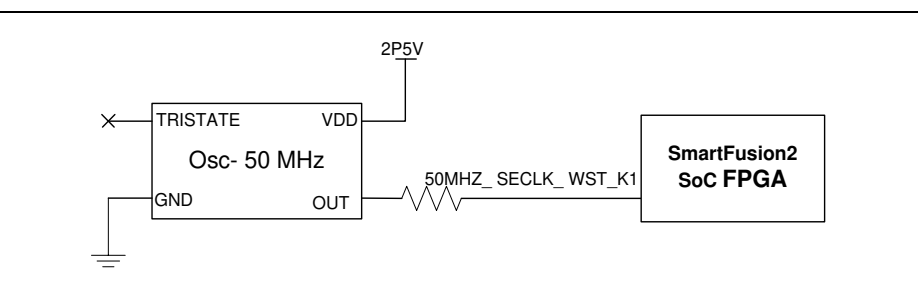

Figure 14 Clock Oscillator Interface

Note: For more information, refer to page 6 of Board Level Schematics document (provided separately).

### **Different Clock Sources**

Following are the different clock sources used in M2S-EVAL-KIT:

- 125 MHz clock oscillator. For more information refer to SERDES0 Interface.
- 32.768 KHz crystal oscillators for main and auxiliary oscillators of SmartFusion2 SoC FPGA.

## Debugging

### User LEDs

The board provides user access to eight active low LEDs, which are connected to the SmartFusion2 device for debugging applications. Table 9. lists the onboard debugging LEDs.

| SmartFusion2 Eval Kit | SmartFusion2- Pkg No | SmartFusion2 Pin Name |  |
|-----------------------|----------------------|-----------------------|--|
| LED0 - Yellow         | E1                   | MSIO105PB8            |  |
| LED1 – Yellow         | F4                   | MSIO106NB8            |  |
| LED2 – Green          | F3                   | MSIO106PB8            |  |
| LED3 – Green          | G7                   | MSIO107NB8            |  |
| LED4 – Red            | H7                   | MSIO107PB8            |  |
| LED5 – Red            | J6                   | MSIO108NB8            |  |
| LED6 – Blue           | H6                   | MSIO108PB8            |  |
| LED7 - Blue           | H5                   | MSIO109NB8            |  |

Table 9 | FDs

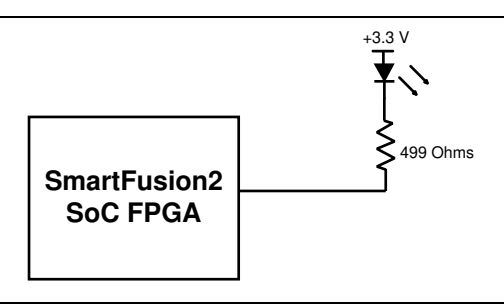

### Figure 15 LEDs Interface

Note: For more information, refer to page 15 of Board Level Schematics document (provided separately).

### **Push-Button Switches**

The SmartFusion2 Evaluation Kit comes with five push-button tactile switches that are connected to the SmartFusion2 device. Table 10 lists the onboard push-button switches.

Table 10 Push-Button Switches

| SmartFusion2 Eval Kit | SmartFusion2- Pkg No | SmartFusion2 Pin Name |
|-----------------------|----------------------|-----------------------|
| SWITCH1               | L20                  | MSIO17NB3             |
| SWITCH2               | K16                  | MSIO23NB3             |
| SWITCH3               | K18                  | MSIO24PB3             |
| SWITCH4               | J18                  | MSIO24NB3             |
| SW6                   | R15                  | DEVRST_N              |

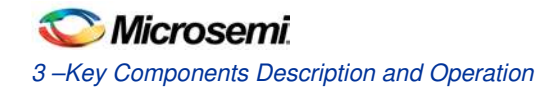

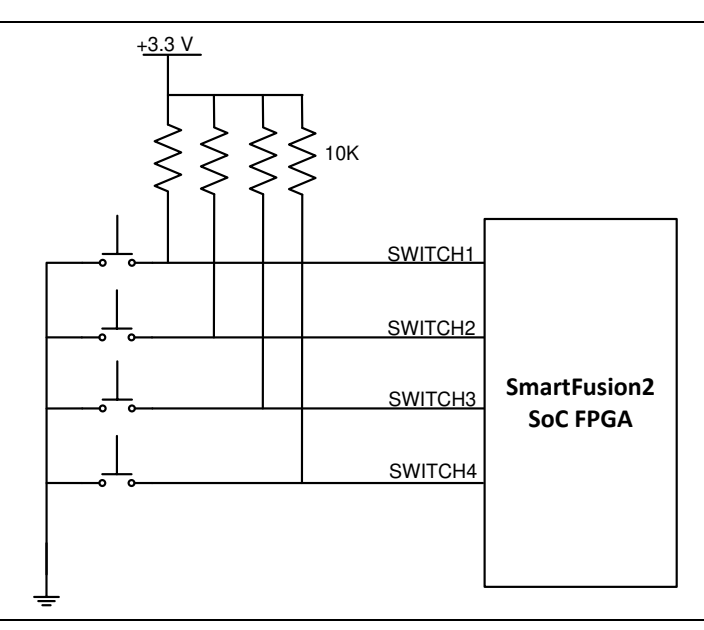

Figure 16 Switches Interface

Note: For more information, refer to page 15 of Board Level Schematics document (provided separately).

### Slide Switches–DPDT

SW7-Power ON/OFF switch from external DC Jack, +12 V DC

### **DIP Switch- SPST**

SW5-is a DIP switch that has four connections to the SmartFusion2 device. Table 11. lists the onboard DIP switches.

| Table | 11 E | <b>DIP Switches</b> |
|-------|------|---------------------|
|-------|------|---------------------|

| SmartFusion2 Eval Kit | SmartFusion2- Pkg No | SmartFusion2 Pin Name |
|-----------------------|----------------------|-----------------------|
| DIP1                  | L19                  | MSIO18PB3             |
| DIP2                  | L18                  | MSIO18NB3             |
| DIP3                  | K21                  | MSIO19PB3             |
| DIP4                  | K20                  | MSIO19NB3             |

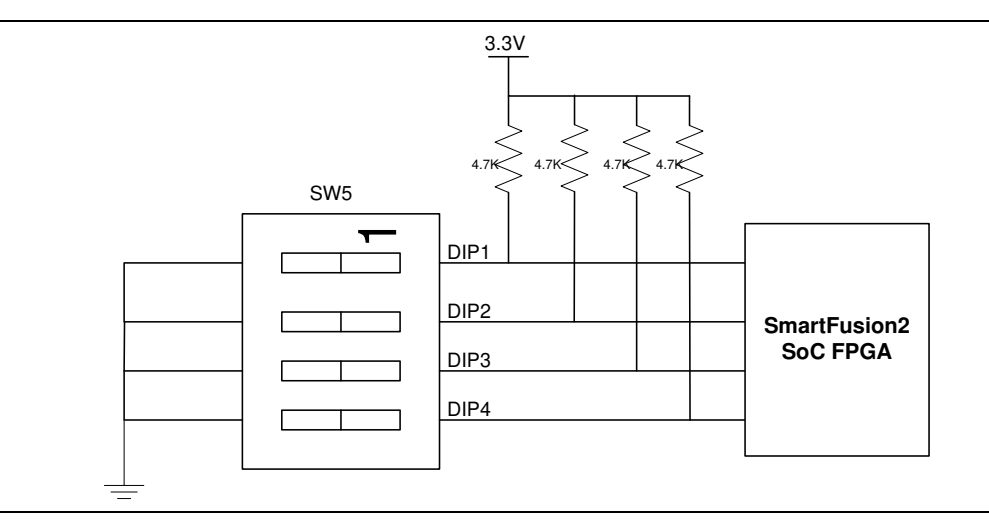

### Figure 17 SPST Interface

Note: For more information, refer to page 15 of Board Level Schematics document (provided separately).

## **GPIO Header Pin Out**

Bank 4, bank 7, and bank 1 signals are routed to the GPIO header for user applications. Table 12 lists the GPIO header pin out details.

| GPIO<br>Header- J1 | S      | martFusion2 – U1 | GPIO<br>Header- J1 | SmartFusion | 2 – U1      |
|--------------------|--------|------------------|--------------------|-------------|-------------|
| Pin No             | Pkg No | Pin Name         | Pin No             | Pkg No      | Pin Name    |
| 1                  | AB15   | DDRIO164PB5      | 2                  |             | 3P3V        |
| 3                  | AA15   | DDRIO164NB5      | 4                  |             | VSS         |
| 5                  |        | VSS              | 6                  | AA16        | DDRIO167PB5 |
| 7                  | AB18   | DDRIO177PB5      | 8                  | AA17        | DDRIO167NB5 |
| 9                  | AB19   | DDRIO177NB5      | 10                 |             | VSS         |
| 11                 |        | VSS              | 12                 | AB17        | DDRIO174PB5 |
| 13                 | Y18    | DDRIO181PB5      | 14                 | AA18        | DDRIO174NB5 |
| 15                 | Y19    | DDRIO181NB5      | 16                 |             | VSS         |
| 17                 |        | VSS              | 18                 | Y17         | DDRIO182PB5 |
| 19                 | W16    | DDRIO184PB5      | 20                 | W17         | DDRIO182NB5 |
| 21                 | V16    | DDRIO184NB5      | 22                 |             | VSS         |
| 23                 |        | VSS              | 24                 | U14         | DDRIO176PB5 |
| 25                 | C22    | MSIO47PB1        | 26                 | U15         | DDRIO176NB5 |
| 27                 | B22    | MSIO47NB1        | 28                 |             | VSS         |
| 29                 |        | VSS              | 30                 | V13         | DDRIO171PB5 |
| 31                 | Y15    | DDRIO172PB5      | 32                 | V14         | DDRIO171NB5 |
| 33                 | W15    | DDRIO172NB5      | 34                 |             | VSS         |

#### Table 12 GPIO Header PinOut

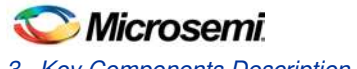

3 –Key Components Description and Operation

| GPIO<br>Header- J1 | SmartFusion2 – U1 |            | GPIO<br>Header- J1 | SmartFusion2 – U1 |            |
|--------------------|-------------------|------------|--------------------|-------------------|------------|
| Pin No             | Pkg No            | Pin Name   | Pin No             | Pkg No            | Pin Name   |
| 35                 |                   | VSS        | 36                 | G5                | MSIO98PB8  |
| 37                 | F5                | MSIO99PB8  | 38                 | G6                | MSIO98NB8  |
| 39                 | F6                | MSIO99NB8  | 40                 |                   | VSS        |
| 41                 |                   | VSS        | 42                 | E4                | MSIO102PB8 |
| 43                 | C4                | MSIO96PB8  | 44                 | E5                | MSIO102NB8 |
| 45                 | D5                | MSIO96NB8  | 46                 |                   | VSS        |
| 47                 |                   | VSS        | 48                 | C3                | MSIO97PB8  |
| 49                 | B2                | MSIO101PB8 | 50                 | B3                | MSIO97NB8  |
| 51                 | A2                | MSIO101NB8 | 52                 |                   | VSS        |
| 53                 |                   | VSS        | 54                 | C1                | MSIO103PB8 |
| 55                 | D1                | MSIO104PB8 | 56                 | B1                | MSIO103NB8 |
| 57                 | D2                | MSIO104NB8 | 58                 |                   | VSS        |
| 59                 |                   | VSS        | 60                 | D3                | MSIO100PB8 |
| 61                 |                   | 3P3V       | 62                 | D4                | MSIO100NB8 |
| 63                 |                   | 3P3V       | 64                 |                   | VSS        |

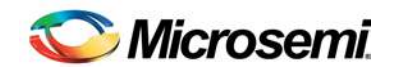

## 4 – Pin List

Table 13 lists the pins for SmartFusion2 M2S025T-FGG484 devices.

Note: \*D21- Pin cannot be used as a fabric output and it is only an Input.

Table 13 Pin List update with latest of M2S025T-FGG484

| PKG.PIN | M2S025TS/M2S025T-FGG484 Pin Name        |
|---------|-----------------------------------------|
| A1      | VSS                                     |
| A10     | DDRIO57PB0/MDDR_DM_RDQS0                |
| A11     | DDRIO57NB0/MDDR_DQ4                     |
| A12     | DDRIO54PB0/MDDR_DQ8                     |
| A13     | DDRIO54NB0/MDDR_DQ9                     |
| A14     | DDRIO50PB0/GB12/CCC_NE1_CLKI2/MDDR_DQ12 |
| A15     | DDRIO50NB0/MDDR_DQ13                    |
| A16     | DDRIO45PB0/MDDR_CLK                     |
| A17     | DDRIO45NB0/MDDR_CLK_N                   |
| A18     | DDRIO44PB0/MDDR_BA0                     |
| A19     | DDRIO44NB0/MDDR_BA1                     |
| A2      | MSIO85NB7                               |
| A20     | DDRIO40NB0/MDDR_ADDR6                   |
| A21     | DDRIO37PB0/MDDR_ADDR10                  |
| A22     | VSS                                     |
| A3      | DDRIO79NB0                              |
| A4      | DDRIO79PB0                              |
| A5      | DDRIO78NB0                              |
| A6      | DDRIO65NB0/GB4/CCC_NW1_CLKI2            |
| A7      | DDRIO62PB0/MDDR_DQ_ECC1                 |
| A8      | DDRIO62NB0/MDDR_DQ_ECC0                 |
| A9      | DDRIO60NB0/MDDR_DQ1                     |
| AA1     | VSS                                     |
| AA10    | MSIO122PB4                              |
| AA11    | MSIO124PB4                              |
| AA12    | MSIO127PB4                              |
| AA13    | MSIO130PB4/VCCC_SE0_CLKI                |
| AA14    | VSS                                     |
| AA15    | MSIO134NB4                              |
| AA16    | MSIO138PB4                              |

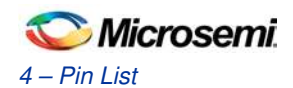

| PKG.PIN | M2S025TS/M2S025T-FGG484 Pin Name       |
|---------|----------------------------------------|
| AA17    | MSIO138NB4                             |
| AA18    | MSIO137NB4                             |
| AA19    | VDDI4                                  |
| AA2     | SERDES_0_TXD0_N                        |
| AA20    | XTLOSC_AUX_EXTAL                       |
| AA21    | XTLOSC_MAIN_EXTAL                      |
| AA22    | JTAGSEL                                |
| AA3     | VSS                                    |
| AA4     | SERDES_0_TXD1_N                        |
| AA5     | VSS                                    |
| AA6     | SERDES_0_TXD2_N                        |
| AA7     | VSS                                    |
| AA8     | SERDES_0_TXD3_N                        |
| AA9     | VSS                                    |
| AB1     | VSS                                    |
| AB10    | MSIO122NB4                             |
| AB11    | MSIO124NB4                             |
| AB12    | VDDI4                                  |
| AB13    | MSIO129PB4/CCC_SW1_CLKI3               |
| AB14    | MSIO129NB4                             |
| AB15    | MSIO134PB4/VCCC_SE1_CLKI               |
| AB16    | VSS                                    |
| AB17    | MSIO137PB4                             |
| AB18    | MSIO142PB4                             |
| AB19    | MSIO142NB4                             |
| AB2     | SERDES_0_TXD0_P                        |
| AB20    | XTLOSC_AUX_XTAL                        |
| AB21    | XTLOSC_MAIN_XTAL                       |
| AB22    | VSS                                    |
| AB3     | VSS                                    |
| AB4     | SERDES_0_TXD1_P                        |
| AB5     | VSS                                    |
| AB6     | SERDES_0_TXD2_P                        |
| AB7     | VSS                                    |
| AB8     | SERDES_0_TXD3_P                        |
| AB9     | VSS                                    |
| B1      | MSIO87NB7                              |
| B10     | VSS                                    |
| B11     | DDRIO58PB0/MDDR_DQS0                   |
| B12     | VDDI0                                  |
| B13     | DDRIO52PB0/GB8/CCC_NE0_CLKI3/MDDR_DQS1 |

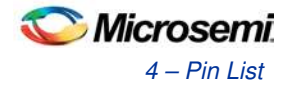

| PKG.PIN | M2S025TS/M2S025T-FGG484 Pin Name           |
|---------|--------------------------------------------|
| B14     | VSS                                        |
| B15     | DDRIO47PB0/MDDR_CKE                        |
| B16     | VDDI0                                      |
| B17     | DDRIO43NB0/MDDR_ADDR0                      |
| B18     | VSS                                        |
| B19     | DDRIO40PB0/MDDR_ADDR5                      |
| B2      | MSIO85PB7                                  |
| B20     | VDDI0                                      |
| B21     | DDRIO37NB0/MDDR_ADDR11                     |
| B22     | MSIO33NB1/MMUART_0_CLK/GPIO_29_B/USB_NXT_C |
| B3      | MSIO81NB7                                  |
| B4      | VSS                                        |
| B5      | DDRIO78PB0                                 |
| B6      | DDRIO65PB0/GB0/CCC_NW0_CLKI3               |
| B7      | DDRIO64NB0/MDDR_DQS_ECC_N                  |
| B8      | VDDI0                                      |
| B9      | DDRIO60PB0/MDDR_DQ0                        |
| C1      | MSIO87PB7                                  |
| C10     | VDDI0                                      |
| C11     | DDRIO58NB0/MDDR_DQS0_N                     |
| C12     | VSS                                        |
| C13     | DDRIO52NB0/MDDR_DQS1_N                     |
| C14     | VDDI0                                      |
| C15     | DDRIO47NB0/MDDR_CS_N                       |
| C16     | DDRIO43PB0/MDDR_BA2                        |
| C17     | DDRIO41PB0/MDDR_ADDR3                      |
| C18     | DDRIO41NB0/MDDR_ADDR4                      |
| C19     | DDRIO39NB0/MDDR_ADDR7                      |
| C2      | VDDI7                                      |
| C20     | DDRIO39PB0/MDDR_ODT                        |
| C21     | VSS                                        |
| C22     | MSIO33PB1/MMUART_0_RXD/GPIO_28_B/USB_STP_C |
| C3      | MSIO81PB7                                  |
| C4      | MSIO80PB7                                  |
| C5      | DDRIO77PB0                                 |
| C6      | VDDI0                                      |
| C7      | DDRIO64PB0/MDDR_DQS_ECC                    |
| C8      | VSS                                        |
| C9      | DDRIO61NB0                                 |
| D1      | MSIO88PB7                                  |
| D10     | DDRIO56PB0/MDDR_DQ5                        |
| D11     | DDRIO56NB0/MDDR_DQ6                        |

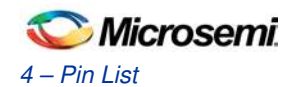

| PKG.PIN | M2S025TS/M2S025T-FGG484 Pin Name          |
|---------|-------------------------------------------|
| D12     | DDRIO53PB0/CCC_NE0_CLKI2/MDDR_DQ10        |
| D13     | DDRIO53NB0/MDDR_DQ11                      |
| D14     | DDRIO49PB0/CCC_NE1_CLKI3/MDDR_DQ14        |
| D15     | VSS                                       |
| D16     | DDRIO42PB0/MDDR_ADDR1                     |
| D17     | VDDI0                                     |
| D18     | DDRIO35PB0/MDDR_ADDR14                    |
| D19     | VSS                                       |
| D2      | MSIO88NB7                                 |
| D20     | DDRIO36NB0/MDDR_ADDR13                    |
| D21     | MSI32NB1/MMUART_0_TXD/GPIO_27_B/USB_DIR_C |
| D22     | FLASH_GOLDEN_N                            |
| D3      | MSIO84PB7                                 |
| D4      | MSIO84NB7                                 |
| D5      | MSIO80NB7                                 |
| D6      | DDRIO77NB0                                |
| D7      | MDDR_IMP_CALIB                            |
| D8      | DDRIO63NB0/MDDR_DM_RDQS_ECC               |
| D9      | DDRIO61PB0/CCC_NW1_CLKI3                  |
| E1      | MSIO89PB7                                 |
| E10     | DDRIO59NB0/MDDR_DQ3                       |
| E11     | VDDI0                                     |
| E12     | DDRIO55PB0/MDDR_DQ7                       |
| E13     | DDRIO49NB0/MDDR_DQ15                      |
| E14     | VSS                                       |
| E15     | DDRIO46PB0/MDDR_RESET_N                   |
| E16     | DDRIO42NB0/MDDR_ADDR2                     |
| E17     | DDRIO38PB0/MDDR_ADDR8                     |
| E18     | DDRIO35NB0/MDDR_ADDR15                    |
| E19     | DDRIO36PB0/MDDR_ADDR12                    |
| E2      | MSIO89NB7                                 |
| E20     | VDDI1                                     |
| E21     | MSIO31NB1/MMUART_0_DCD/GPIO_22_B          |
| E22     | MSIO31PB1/MMUART_0_RI/GPIO_21_B           |
| E3      | VSS                                       |
| E4      | MSIO86PB7                                 |
| E5      | MSIO86NB7                                 |
| E6      | VSS                                       |
| E7      | DDRIO66PB0/MDDR_TMATCH_ECC_OUT            |
| E8      | DDRIO63PB0/MDDR_TMATCH_ECC_IN             |
| E9      | VSS                                       |
| F1      | VDDI7                                     |

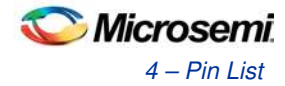

| PKG.PIN | M2S025TS/M2S025T-FGG484 Pin Name                                |
|---------|-----------------------------------------------------------------|
| F10     | DDRIO59PB0/MDDR_DQ2                                             |
| F11     | VSS                                                             |
| F12     | DDRIO55NB0/MDDR_TMATCH_0_OUT                                    |
| F13     | VDDI0                                                           |
| F14     | DDRIO48PB0/MDDR_RAS_N                                           |
| F15     | DDRIO46NB0/MDDR_CAS_N                                           |
| F16     | VSS                                                             |
| F17     | DDRIO38NB0/MDDR_ADDR9                                           |
| F18     | MSIO30NB1/MMUART_0_DSR/GPIO_20_B                                |
| F19     | MSIO30PB1/MMUART_0_CTS/GPIO_19_B/USB_DATA7_C                    |
| F2      | MSIO94NB7                                                       |
| F20     | MSIO29NB1/MMUART_0_DTR/GPIO_18_B/USB_DATA6_C                    |
| F21     | MSIO29PB1/MMUART_0_RTS/GPIO_17_B/USB_DATA5_C                    |
| F22     | VDDI1                                                           |
| F3      | MSIO90PB7                                                       |
| F4      | MSIO90NB7                                                       |
| F5      | MSIO83PB7                                                       |
| F6      | MSIO83NB7                                                       |
| F7      | VDDI0                                                           |
| F8      | DDRIO66NB0/CCC_NW0_CLKI2                                        |
| F9      | VDDI0                                                           |
| G1      | MSIO96NB7                                                       |
| G10     | VREF0                                                           |
| G11     | VREF0                                                           |
| G12     | DDRIO51PB0/MDDR_TMATCH_0_IN                                     |
| G13     | DDRIO51NB0/MDDR_DM_RDQS1                                        |
| G14     | DDRIO48NB0/MDDR_WE_N                                            |
| G15     | VREF0                                                           |
| G16     | MSIO34NB1/I2C_0_SCL/GPIO_31_B/USB_DATA1_C                       |
| G17     | MSIO34PB1/I2C_0_SDA/GPIO_30_B/USB_DATA0_C                       |
| G18     | MSIO28NB1/MMUART_1_RXD/GPIO_26_B/USB_DATA3_C                    |
| G19     | MSIO28PB1/GB14/VCCC_SE1_CLKI/MMUART_1_CLK/GPIO_25_B/USB_DATA4_C |
| G2      | MSIO94PB7                                                       |
| G20     | VSS                                                             |
| G21     | MSIO26NB1/MMUART_1_DCD/GPIO_16_B                                |
| G22     | MSIO26PB1/CCC_NE1_CLKI1/MMUART_1_RI/GPIO_15_B                   |
| G3      | MSIO95NB7                                                       |
| G4      | VDDI7                                                           |
| G5      | MSIO82PB7                                                       |
| G6      | MSIO82NB7                                                       |
| G7      | MSIO91NB7                                                       |
| G8      | CCC_NW1_PLL_VSSA                                                |

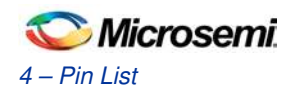

| PKG.PIN | M2S025TS/M2S025T-FGG484 Pin Name               |
|---------|------------------------------------------------|
| G9      | CCC_NW1_PLL_VDDA                               |
| H1      | MSIO96PB7/GB6/CCC_NW1_CLKI1                    |
| H10     | VDD                                            |
| H11     | VSS                                            |
| H12     | VDDI0                                          |
| H13     | VSS                                            |
| H14     | VDDI0                                          |
| H15     | CCC_NE0_PLL_VDDA                               |
| H16     | MSS_MDDR_PLL_VDDA                              |
| H17     | MSS_MDDR_PLL_VSSA                              |
| H18     | VDDI1                                          |
| H19     | MSIO27NB1/MMUART_1_TXD/GPIO_24_B/USB_DATA2_C   |
| H2      | VSS                                            |
| H20     | MSIO27PB1/GB10/VCCC_SE0_CLKI/USB_XCLK_C        |
| H21     | MSIO24NB1/MMUART_1_DTR/GPIO_12_B               |
| H22     | MSIO24PB1/MMUART_1_RTS/GPIO_11_B               |
| H3      | MSIO95PB7                                      |
| H4      | MSIO93PB7                                      |
| H5      | MSIO93NB7                                      |
| H6      | MSIO92PB7                                      |
| H7      | MSIO91PB7                                      |
| H8      | CCC_NW0_PLL_VDDA                               |
| Н9      | VSS                                            |
| J1      | MSIO98PB7/CCC_NW1_CLKI0                        |
| J10     | VSS                                            |
| J11     | VDD                                            |
| J12     | VSS                                            |
| J13     | VDD                                            |
| J14     | VSS                                            |
| J15     | CCC_NE0_PLL_VSSA                               |
| J16     | CCC_NE1_PLL_VSSA                               |
| J17     | CCC_NE1_PLL_VDDA                               |
| J18     | MSIO23NB2/SPI_1_SS3/GPIO_16_A                  |
| J19     | MSIO25NB1/MMUART_1_DSR/GPIO_14_B               |
| J2      | MSIO98NB7                                      |
| J20     | MSIO25PB1/CCC_NE0_CLKI1/MMUART_1_CTS/GPIO_13_B |
| J21     | VDDI1                                          |
| J22     | MSIO20NB2/GB13/VCCC_SE1_CLKI/GPIO_26_A         |
| J3      | MSIO97PB7/GB2/CCC_NW0_CLKI1                    |
| J4      | MSIO97NB7                                      |
| J5      | VSS                                            |
| J6      | MSIO92NB7                                      |

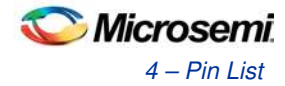

| PKG.PIN | M2S025TS/M2S025T-FGG484 Pin Name          |
|---------|-------------------------------------------|
| J7      | VDDI7                                     |
| J8      | CCC_NW0_PLL_VSSA                          |
| J9      | VDD                                       |
| K1      | MSIOD103PB6/CCC_SW0_CLKI0                 |
| K10     | VDD                                       |
| K11     | VSS                                       |
| K12     | VDD                                       |
| K13     | VSS                                       |
| K14     | VDD                                       |
| K15     | MSIO21NB2/SPI_0_SS2/GPIO_9_A/USB_DATA6_A  |
| K16     | MSIO22NB2/SPI_1_SS1/GPIO_14_A             |
| K17     | MSIO22PB2/SPI_0_SS3/GPIO_10_A/USB_DATA7_A |
| K18     | MSIO23PB2/SPI_1_SS2/GPIO_15_A             |
| K19     | VSS                                       |
| K2      | MSIOD103NB6                               |
| K20     | MSIO19NB2/SPI_1_SS7/GPIO_24_A             |
| K21     | MSIO19PB2/SPI_1_SS6/GPIO_23_A             |
| K22     | MSIO20PB2/GB9/VCCC_SE0_CLKI/GPIO_25_A     |
| K3      | VDDI6                                     |
| K4      | MSIOD100PB6/GB5/CCC_SW1_CLKI1             |
| K5      | MSIOD100NB6                               |
| K6      | MSIO99PB7/CCC_NW0_CLKI0                   |
| K7      | MSIO99NB7                                 |
| K8      | MSIOD101PB6/GB1/CCC_SW0_CLKI1             |
| K9      | VSS                                       |
| L1      | VSS                                       |
| L10     | VSS                                       |
| L11     | VDD                                       |
| L12     | VSS                                       |
| L13     | VDD                                       |
| L14     | VSS                                       |
| L15     | VPP                                       |
| L16     | MSIO21PB2/SPI_0_SS1/GPIO_8_A/USB_DATA5_A  |
| L17     | VDDI2                                     |
| L18     | MSIO18NB2/SPI_1_SS5/GPIO_18_A             |
| L19     | MSIO18PB2/SPI_1_SS4/GPIO_17_A             |
| L2      | MSIOD104PB6                               |
| L20     | MSIO17NB2/SPI_1_SS0/GPIO_13_A             |
| L21     | MSIO17PB2/SPI_1_SDO/GPIO_12_A             |
| L22     | VSS                                       |
| L3      | MSIOD104NB6                               |
| L4      | MSIOD105PB6                               |

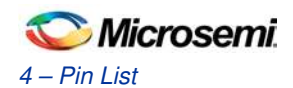

| PKG.PIN | M2S025TS/M2S025T-FGG484 Pin Name          |
|---------|-------------------------------------------|
| L5      | MSIOD105NB6                               |
| L6      | VDDI6                                     |
| L7      | MSIOD102NB6                               |
| L8      | MSIOD101NB6                               |
| L9      | VDD                                       |
| M1      | MSIOD110NB6                               |
| M10     | VDD                                       |
| M11     | VSS                                       |
| M12     | VDD                                       |
| M13     | VSS                                       |
| M14     | VDD                                       |
| M15     | VPPNVM                                    |
| M16     | MSIO14PB2/SPI_0_SS4/GPIO_19_A             |
| M17     | MSIO14NB2/SPI_0_SS5/GPIO_20_A             |
| M18     | MSIO15PB2/SPI_0_SS6/GPIO_21_A             |
| M19     | MSIO15NB2/SPI_0_SS7/GPIO_22_A             |
| M2      | MSIOD108NB6                               |
| M20     | VDDI2                                     |
| M21     | MSIO16PB2/SPI_1_CLK                       |
| M22     | MSIO16NB2/SPI_1_SDI/GPIO_11_A             |
| M3      | MSIOD108PB6                               |
| M4      | VSS                                       |
| M5      | MSIOD106PB6                               |
| M6      | MSIOD106NB6                               |
| M7      | MSIOD102PB6/CCC_SW1_CLKI0                 |
| M8      | MSIOD113NB6                               |
| M9      | VSS                                       |
| N1      | MSIOD110PB6                               |
| N10     | VSS                                       |
| N11     | VDD                                       |
| N12     | VSS                                       |
| N13     | VDD                                       |
| N14     | VSS                                       |
| N15     | VSSNVM                                    |
| N16     | MSIO8PB2/CAN_RX/GPIO_3_A/USB_DATA1_A      |
| N17     | MSIO8NB2/CAN_TX_EN_N/GPIO_4_A/USB_DATA2_A |
| N18     | VSS                                       |
| N19     | MSIO12PB2/SPI_0_CLK/USB_XCLK_A            |
| N2      | VDDI6                                     |
| N20     | MSIO12NB2/SPI_0_SDI/GPIO_5_A/USB_DIR_A    |
| N21     | MSIO13PB2/SPI_0_SDO/GPIO_6_A/USB_STP_A    |
| N22     | MSIO13NB2/SPI_0_SS0/GPIO_7_A/USB_NXT_A    |

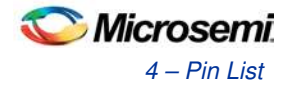

| PKG.PIN | M2S025TS/M2S025T-FGG484 Pin Name                       |
|---------|--------------------------------------------------------|
| N3      | MSIOD109PB6                                            |
| N4      | MSIOD109NB6                                            |
| N5      | MSIOD107PB6                                            |
| N6      | MSIOD107NB6                                            |
| N7      | VSS                                                    |
| N8      | MSIOD113PB6                                            |
| N9      | VDD                                                    |
| P1      | MSIOD112PB6                                            |
| P10     | VDD                                                    |
| P11     | VSS                                                    |
| P12     | VDD                                                    |
| P13     | VSS                                                    |
| P14     | VDD                                                    |
| P15     | VPP                                                    |
| P16     | MSIO7NB2/CAN_TX/GPIO_2_A/USB_DATA0_A                   |
| P17     | MSIO6PB2/USB_DATA6_B                                   |
| P18     | MSIO6NB2                                               |
| P19     | SC_SPI_SDO                                             |
| P2      | MSIOD112NB6                                            |
| P20     | SC_SPI_SS                                              |
| P21     | VSS                                                    |
| P22     | MSIO11PB2/CCC_NE0_CLKI0/I2C_1_SDA/GPIO_0_A/USB_DATA3_A |
| P3      | MSIOD111NB6                                            |
| P4      | MSIOD111PB6                                            |
| P5      | VDDI6                                                  |
| P6      | MSIOD114PB6                                            |
| P7      | MSIOD114NB6                                            |
| P8      | SERDES_0_VDD                                           |
| P9      | VSS                                                    |
| R1      | MSIOD115NB6                                            |
| R10     | VSS                                                    |
| R11     | VDD                                                    |
| R12     | VSS                                                    |
| R13     | VDD                                                    |
| R14     | VSS                                                    |
| R15     | DEVRST_N                                               |
| R16     | MSIO7PB2                                               |
| R17     | MSIO1PB2/USB_XCLK_B                                    |
| R18     | MSIO1NB2/USB_DIR_B                                     |
| R19     | VDDI2                                                  |
| R2      | MSIOD115PB6                                            |

| 🛇 Microsemi. |
|--------------|
| 4 – Pin List |

| PKG.PIN | M2S025TS/M2S025T-FGG484 Pin Name                       |
|---------|--------------------------------------------------------|
| R20     | SC_SPI_CLK                                             |
| R21     | SC_SPI_SDI                                             |
| R22     | MSIO11NB2/CCC_NE1_CLKI0/I2C_1_SCL/GPIO_1_A/USB_DATA4_A |
| R3      | MSIOD116PB6                                            |
| R4      | MSIOD116NB6                                            |
| R5      | VSS                                                    |
| R6      | CCC_SW0_PLL_VSSA                                       |
| R7      | CCC_SW1_PLL_VDDA                                       |
| R8      | SERDES_0_L01_VDDAIO                                    |
| R9      | VSS                                                    |
| T1      | MSIOD118NB5/SERDES_0_REFCLK0_N                         |
| T10     | SERDES_0_L23_VDDAIO                                    |
| T11     | NC                                                     |
| T12     | NC                                                     |
| T13     | MSIO131NB4                                             |
| T14     | VDDI4                                                  |
| T15     | VSS                                                    |
| T16     | MSIO143NB4                                             |
| T17     | VSS                                                    |
| T18     | MSIO2PB2/USB_STP_B                                     |
| T19     | MSIO2NB2/USB_NXT_B                                     |
| T2      | VSS                                                    |
| T20     | MSIO5PB2/USB_DATA4_B                                   |
| T21     | MSIO5NB2/USB_DATA5_B                                   |
| T22     | VDDI2                                                  |
| Т3      | MSIOD117NB6                                            |
| T4      | MSIOD117PB6                                            |
| T5      | CCC_SW0_PLL_VDDA                                       |
| Т6      | SERDES_0_PLL_VSSA                                      |
| T7      | CCC_SW1_PLL_VSSA                                       |
| Т8      | SERDES_0_PLL_VDDA                                      |
| Т9      | SERDES_0_VDD                                           |
| U1      | MSIOD118PB5/SERDES_0_REFCLK0_P                         |
| U10     | MSIO123PB4                                             |
| U11     | MSIO123NB4                                             |
| U12     | VSS                                                    |
| U13     | MSIO131PB4/GB11/VCCC_SE0_CLKI                          |
| U14     | MSIO136PB4                                             |
| U15     | MSIO136NB4                                             |
| U16     | MSIO143PB4                                             |
| U17     | MSIO144NB4                                             |
| U18     | MSIO146NB4                                             |

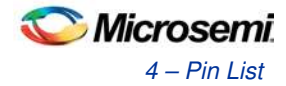

| PKG.PIN | M2S025TS/M2S025T-FGG484 Pin Name |
|---------|----------------------------------|
| U19     | MSIO0PB2                         |
| U2      | VDDI5                            |
| U20     | VSS                              |
| U21     | MSIO4NB2/USB_DATA3_B             |
| U22     | MSIO4PB2/USB_DATA2_B             |
| U3      | MSIOD119PB5/SERDES_0_REFCLK1_P   |
| U4      | MSIOD119NB5/SERDES_0_REFCLK1_N   |
| U5      | SERDES_0_L01_REXT                |
| U6      | SERDES_0_L01_REFRET              |
| U7      | SERDES_0_L01_VDDAPLL             |
| U8      | SERDES_0_L23_VDDAPLL             |
| U9      | VPP                              |
| V1      | VSS                              |
| V10     | VDDI4                            |
| V11     | MSIO125PB4/GB3/CCC_SW0_CLKI3     |
| V12     | MSIO128NB4                       |
| V13     | MSIO132PB4                       |
| V14     | MSIO132NB4                       |
| V15     | VSS                              |
| V16     | MSIO139NB4                       |
| V17     | MSIO144PB4                       |
| V18     | MSIO146PB4                       |
| V19     | MSIO0NB2/USB_DATA7_B             |
| V2      | VSS                              |
| V20     | JTAG_TMS/M3_TMS/M3_SWDIO         |
| V21     | MSIO3NB2/USB_DATA1_B             |
| V22     | MSIO3PB2/USB_DATA0_B             |
| V3      | VSS                              |
| V4      | VSS                              |
| V5      | VSS                              |
| V6      | VSS                              |
| V7      | VSS                              |
| V8      | SERDES_0_L23_REXT                |
| V9      | SERDES_0_L23_REFRET              |
| W1      | SERDES_0_RXD0_P                  |
| W10     | MSIO121PB4/PROBE_A               |
| W11     | MSIO125NB4/GB7/CCC_SW1_CLKI2     |
| W12     | MSIO128PB4                       |
| W13     | VDDI4                            |
| W14     | MSIO133NB4                       |
| W15     | MSIO135NB4                       |
| W16     | MSIO139PB4                       |

| \sub Microsemi. |
|-----------------|
| 4 – Pin List    |

| PKG.PIN | M2S025TS/M2S025T-FGG484 Pin Name |
|---------|----------------------------------|
| W17     | MSIO140NB4                       |
| W18     | VSS                              |
| W19     | MSIO145NB4                       |
| W2      | VSS                              |
| W20     | JTAG_TCK/M3_TCK                  |
| W21     | VDDI3                            |
| W22     | JTAG_TDI/M3_TDI                  |
| W3      | SERDES_0_RXD1_P                  |
| W4      | VSS                              |
| W5      | SERDES_0_RXD2_P                  |
| W6      | VSS                              |
| W7      | SERDES_0_RXD3_P                  |
| W8      | VSS                              |
| W9      | MSIO120PB4                       |
| Y1      | SERDES_0_RXD0_N                  |
| Y10     | MSIO121NB4/PROBE_B               |
| Y11     | VSS                              |
| Y12     | MSIO127NB4                       |
| Y13     | MSIO130NB4                       |
| Y14     | MSIO133PB4/GB15/VCCC_SE1_CLKI    |
| Y15     | MSIO135PB4                       |
| Y16     | VDDI4                            |
| Y17     | MSIO140PB4                       |
| Y18     | MSIO141PB4                       |
| Y19     | MSIO141NB4                       |
| Y2      | VSS                              |
| Y20     | MSIO145PB4                       |
| Y21     | JTAG_TDO/M3_TDO/M3_SWO           |
| Y22     | JTAG_TRSTB/M3_TRSTB              |
| Y3      | SERDES_0_RXD1_N                  |
| Y4      | VSS                              |
| Y5      | SERDES_0_RXD2_N                  |
| Y6      | VSS                              |
| Y7      | SERDES_0_RXD3_N                  |
| Y8      | VSS                              |
| Y9      | MSIO120NB4/CCC_SW0_CLKI2         |

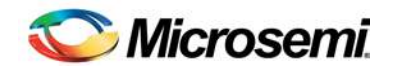

## 5-Board Components Placement

The SmartFusion2 Evaluation Kit components placement on top and bottom sides, are shown in the following figures.

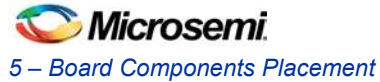

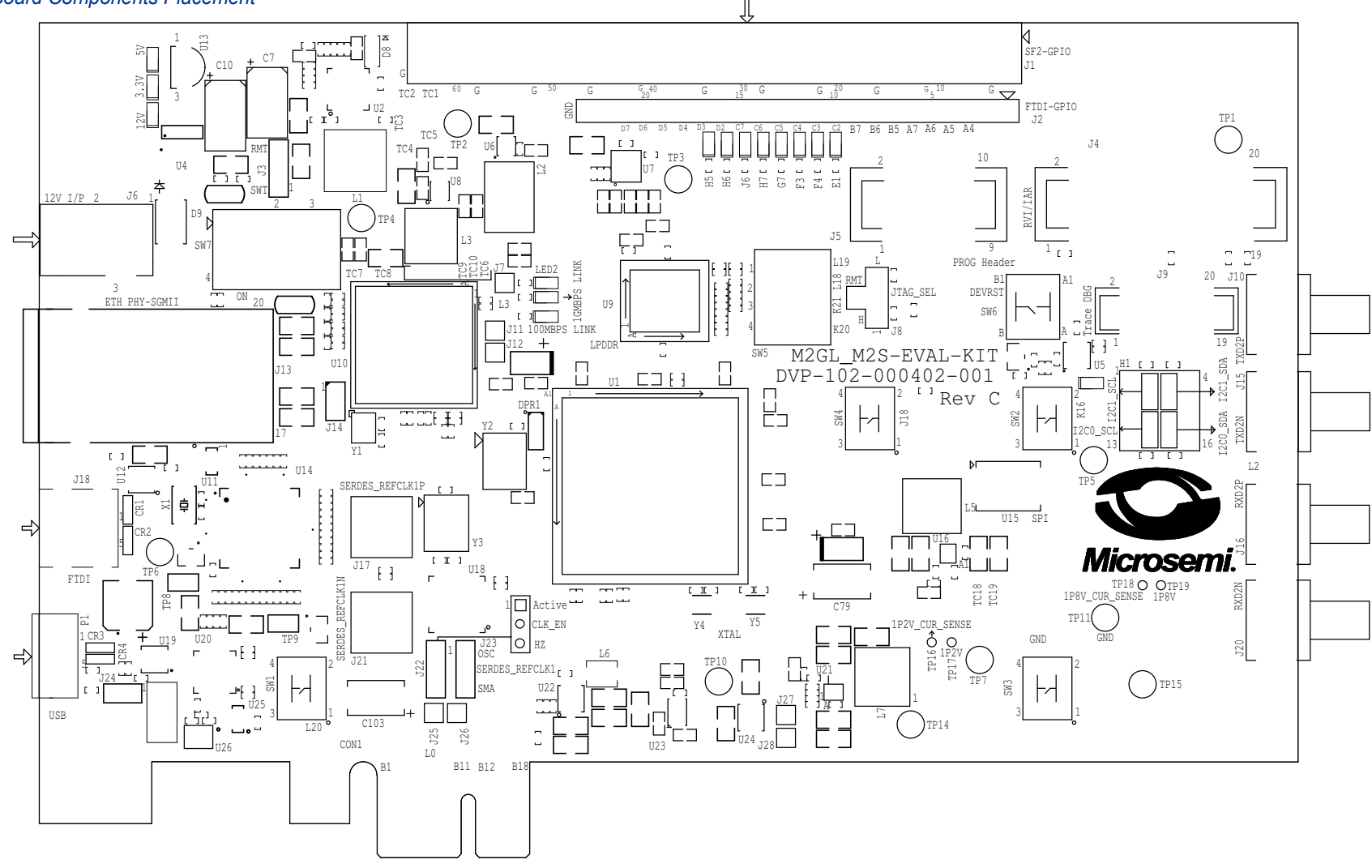

Figure 18. Silkscreen Top View

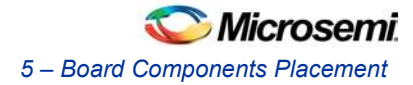

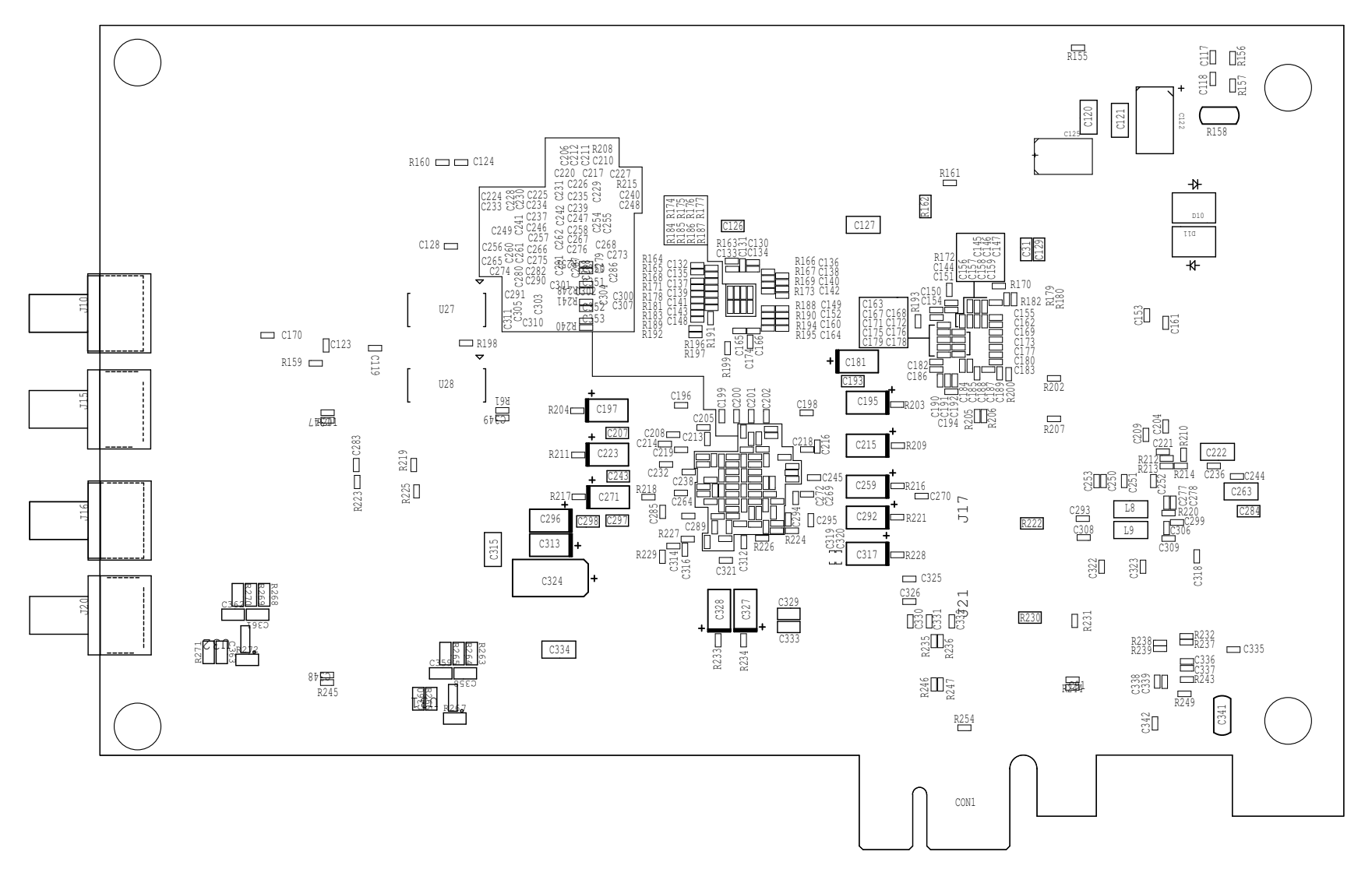

Figure 19. Silkscreen Bottom View

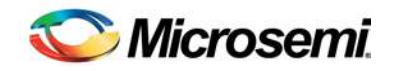

## 6 – Demo Design

## M2S-EVAL-KIT Board Demo Design

The M2S-EVAL-KIT comes with a preloaded PCIe control plane demo design. This demo design demonstrates the key features of the SmartFusion2 device such as - PCIe, GPIOs, and fabric interface controller of the SmartFusion2 device. These features can be used for rapid prototyping and validation of user specific designs.

Note: For more details on running the demo designs, refer to the *SmartFusion2 FPGA Evaluation Kit PCIe Demo Guide (*to be released).

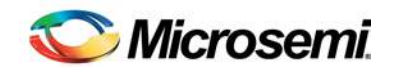

## 7-Manufacturing Test

## M2S-EVAL-KIT Board Testing Procedures

M2S-EVAL-KIT contains a manufacturing test program that can be run to verify the functionality of the board. This program contains a list of options that can be run as diagnostics for the SERDES interface, LPDDR, SPI flash, I2C, SGMII, and debugging the LEDs and switches. From the list of provided menu options, either one or all of the tests can be selected to verify the functionality.

### Setting Up the Board for Test

### **Jumper Settings**

- Jumper J3 short pin 1-2
- Short Jumper J8 to 1-2 position.
- Short jumper J22, J23 to 1-2 Position
- Short jumper H1 pin 6-10 and pin 7-11 Position
- Short Jumper J24 to 1-2 position.

### **Requirements to Run EVAL KIT MTD Test**

### **Power**

- Connect 12 V power supply brick to J6 to power the board.
- Slide the main power switch SW7 to ON position.

### Programming

- Connect the FP4 header to J5.
- Open the FlashPro Programming Software.
- Create a new programming project and select the Single Device when choosing programming mode.
- Click Configure Device. This will open the Load Programming File window.
- Browse the PC file system to find the SB1\_top.stp programming file. Click **Open** to select the SB1\_top.stp file.
- Click **Program** to program the M2S-EVAL-KIT device.

#### HyperTerminal communication

• Connect USB cable (mini USB to Type A USB cable) to J18 and other end connect it to USB port of test PC. This is required for HyperTerminal communication.

Note: Make sure test PC should have FTDI drivers installed. These are available at http://www.ftdichip.com/Drivers/D2XX.htm.

### SGMII test

- Connect network Ethernet cable to J13 (RJ 45 connector).
- Other end of Ethernet cable should be connecting to network or Ethernet switch.

### SERDES LOOPBACK Test

- Connect SMA Cable one end to J20 and other end to J15 of Eval kit.
- Connect SMA Cable one end to J16 and other end to J10 of Eval kit.

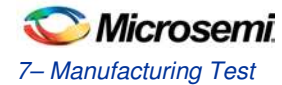

Before testing the SmartFusion2 Evaluation Kit:

- Download SB1\_top.stp, SF2\_SGMII\_MDDR\_top.stp, and PMA\_SERDES\_CONFIGURATOR.exe files from www.microsemi.com/soc/download/rsc/?f= SmartFusion2\_EVAL\_KIT\_MTD.
- Download and install the drivers from: http://www.ftdichip.com/Drivers/D2XX.htm

### Loopback Test on SERDES Lanes

Table 14 shows the list of tests performed on the four SERDES lanes in external physical coding sublayer (EPCS) mode.

| Lane   | Tests Performed                                                  |
|--------|------------------------------------------------------------------|
| Lane 0 | Internal loopback                                                |
| Lane 1 | Internal and external loopback (Onboard 6 inches trace loopback) |
| Lane 2 | Internal loopback, External Loopback using Loopback cables       |
| Lane 3 | Internal loopback                                                |

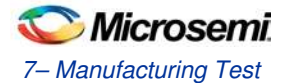

### Internal Loopback Test on SERDES Lanes

- 1. Connect USB cable (mini USB to Type A USB cable) to J18 and other end of the cable to the USB port of test PC. This is required for SERDES and UART communication.
- 2. Switch **ON** the SW7 power supply switch.
- 3. Make sure that the board is programmed with SB1\_top.stp file.
- 4. Double-click the PMA\_SERDES\_CONFIGURATOR.exe file to open the PMA SERDES analyzer to test the Evaluation Kit board. Figure 20 shows the SERDES TEST APP window.

| es analyzer port settings                |                    |            |                |
|------------------------------------------|--------------------|------------|----------------|
| PMA SERDES                               | S ANALYZER         |            |                |
| Communication Status:                    | Protocol:          |            |                |
| PMA Ready Status                         |                    |            |                |
| Lane0: 🧿 Lane1: 🥥                        | Lane2 :            | Lane       | 3: 🧿           |
| Assert Core Reset                        | Core Reset status  |            |                |
| Register Space: serdes lane0 👻           | Register Offset:0x |            |                |
| Write Data : Ox                          | Read Data: Ox      |            |                |
| Write                                    | F                  | Read       |                |
| transparant loopback enable              |                    |            |                |
| Enable Meso(RX to TX) loopback           | Meso lpbk status   |            |                |
| Enable Near(TX to RX) loopback           | Near lpbk status   |            |                |
| ) PRBS7 O PRBS11                         | PRBS23             |            | PRBS31         |
| Enable PRBS Gen+checker                  | PRBS gen status    |            |                |
| PRBS Error count                         |                    |            |                |
| Lane0: Lane1:                            | Lane2 :            | Lane       | 3:             |
| Read and Display All Registers           | Clea               | ır display |                |
| Offset<br>Address Register Name<br>(Hex) |                    | R/W        | Value<br>(Hex) |
|                                          |                    | 1          |                |

Figure 20 SERDES TEST APP Window

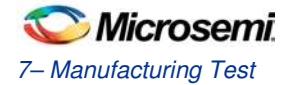

| SERDES TEST     | АРР           |  |
|-----------------|---------------|--|
| serdes analyzer | port settings |  |
|                 | ▼ Open        |  |
| Baud Rate       | 57600 👻       |  |
| Data Bits       | 8             |  |
| Stop Bits       | 1 👻           |  |
| Parity          | None 👻        |  |
| Flow Control    | None 👻        |  |
|                 |               |  |
| Xon 0x 11       | Xoff Dx 13    |  |
|                 |               |  |
|                 |               |  |
|                 |               |  |
|                 |               |  |
|                 |               |  |
|                 |               |  |
|                 |               |  |
|                 |               |  |
|                 |               |  |
|                 |               |  |
|                 |               |  |
|                 |               |  |
|                 |               |  |
|                 |               |  |
|                 |               |  |
|                 |               |  |
|                 |               |  |

5. Click the **port settings** tab on the SERDES TEST APP window. Figure 21 shows the **port settings** tab.

### Figure 21 Port Settings Tab

6. Select the highest **COM port** from the drop-down list and click **Open** to establish the connection with the test PC.

| erdes analyzer                                | port settings | 0         |  |
|-----------------------------------------------|---------------|-----------|--|
| COM11<br>COM12<br>COM13<br>COM14<br>Data bits | 20            | vpen<br>▼ |  |
| Stop Bits                                     | 1             | •         |  |
| Parity                                        | None          | •         |  |
| Flow Control                                  | None          | •         |  |
|                                               |               |           |  |
| Xon Ox 11                                     | Xoff 0x       | 13        |  |

- Figure 22 Selecting the COM Port
- 7. Click the **serdes analyzer** tab to verify the connection.

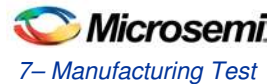

| es analyzer port settings               |                    |
|-----------------------------------------|--------------------|
| PMA SERDES                              | ANALYZER           |
| Communication Status:                   | Protocol: SRIO 2.5 |
| PMA Ready Status                        | *                  |
| LaneO: 🦲 Lane1: 🌔                       | Lane2: 🌔 Lane3: 🌔  |
| Assert Core Reset                       | Core Reset status  |
| Register Space: serdes lane0 🔹          | Register Offset:0x |
| Write Data : Ox                         | Read Data: 0x      |
| Write                                   | Read               |
| transparant loopback enable             |                    |
| Enable Meso(RX to TX) loopback          | Meso lpbk status   |
| Enable Near(TX to RX) loopback          | Near lpbk status   |
| • PRBS7 O PRBS11                        | ⊙ PRBS23 ⊙ PRBS31  |
| Enable PRBS Gen+checker                 | PRBS gen status    |
| Lane0: Lane1:                           | Lane2 : Lane3 :    |
| Read and Display All Registers          | Clear display      |
| Offset<br>Address RegisterName<br>(Hex) | R/W Value<br>(Hex) |
|                                         |                    |

Figure 23 SERDES Analyzer Tab

Make sure that **Communication Status** indicator is in green. If the UART communication is not set up properly, Communication Status indicator will be in red.

Note: If the **Core Reset status** indicator is shown in green, click **Deassert Core Reset** to disable the core reset.

| Deassert Core Reset            | Core Reset status  |
|--------------------------------|--------------------|
| Register Space: serdes lane0 - | Register Offset:0x |
| Write Data : 0x                | Read Data: 0x      |
| Write                          | Read               |

Figure 24 Deasserting Core Reset

8. Select serdes lane0 from the Register Space drop-down list.

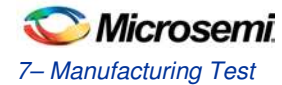

| rde | s analyzer                 | port settings                                 |                    |            |                |
|-----|----------------------------|-----------------------------------------------|--------------------|------------|----------------|
|     |                            | PMA SERDE                                     | S ANALYZER         |            |                |
| R   | Commun                     | ication Status: 🌔                             | Protocol: SI       | RIO 2.5    |                |
| 1   | PMA Rea                    | dy Status                                     | lane2+             | land       | .2+ A          |
|     |                            |                                               |                    |            |                |
|     |                            | Assert Core Reset                             | Core Reset status  |            |                |
| F   | Register Sp                | ace: serdes lane1 🔹                           | Register Offset:0x | 10         | -              |
| Ŋ   | Write Data                 | PCIe Core<br>Dx Serdes system<br>serdes lane0 | Read Data: 0x      | 0000000    | 1              |
|     |                            | serdes lane 1<br>serdes lane 2                |                    | Read       |                |
| -   |                            | serdes lane3<br>All 4 serdes lanes            |                    |            |                |
|     | transpa                    | rant loc XAUI XGXS                            |                    |            |                |
|     | Enable                     | e Meso(RX to TX) loopback                     | Meso lpbk status   |            |                |
|     | Enable                     | e Near(TX to RX) loopback                     | Near lpbk status   |            |                |
|     | PRBS7                      | O PRBS11                                      | O PRBS23           | G          | PRBS31         |
|     | Ena                        | ble PRBS Gen+checker                          | PRBS gen status    |            |                |
| -   | PRBS Error                 | count                                         |                    | 9          |                |
| 1   | Lane0 :                    | Lane1 :                                       | Lane2 :            | Lane       | •3 :           |
|     | Read                       | d and Display All Registers                   | Cle                | ar display | ·]             |
| eg  | Offset<br>Address<br>(Hex) | Register Name                                 |                    | R/W        | Value<br>(Hex) |
|     | 0010                       | PLL F settings and PCLK ratio                 |                    | RW         | 00000000       |
|     | 0014                       | PLL M & N settings                            |                    | RW         | 00000013       |
|     | 0018                       | 250 ns timer base count                       |                    | RW         | 0000020        |
|     |                            |                                               |                    | DIA        | 0000000        |

Figure 25 Selecting Register Space

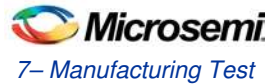

| 9. | In serdes analyzer tab, | write 10 in Register | Offset and write 1 | I in Write Data and click Write. |
|----|-------------------------|----------------------|--------------------|----------------------------------|
|----|-------------------------|----------------------|--------------------|----------------------------------|

| PMA SERDI                                                                                                    | ES ANALYZER                                                         |
|----------------------------------------------------------------------------------------------------|---------------------------------------------------------------------|
| Communication Status:                                                                                          | Protocol: SRIO 2.5                                                  |
| PMA Ready Status Lane0:                                                                                        | Lane2: 🚺 Lane3: 🌔                                                   |
| Assert Core Reset                                                                                              | Core Reset status                                                   |
| Assert Core Reset Register Space: serdes lane0                                                                 | Core Reset status                                                   |
| Assert Core Reset<br>Register Space: serdes lane0<br>Write Data : 0x 1                                         | Core Reset status                                                   |
| Assert Core Reset<br>Register Space: serdes lane0<br>Write Data : 0x 1<br>Write                                | Core Reset status Register Offset:Dx 10 Read Data: 0x 00000001 Read |
| Assert Core Reset<br>Register Space: serdes lane0<br>Write Data : 0x 1<br>Write<br>transparant loopback enable | Core Reset status Register Offset:0x 10 Read Data: 0x 00000001 Read |

Figure 26 Entering values in Register Offset and Write Data

10. In serdes analyzer tab, write 14 in Register Offset and write 13 in Write Data and click Write.

| Lane0: 🥚 Lane1: 🥚                | Lane2 : 🥚 Lane3 : 🌔   |
|----------------------------------|-----------------------|
| Assert Core Reset                | Core Reset status     |
| Register Space: serdes lane0     | Register Offset:0x 14 |
| Write Data : 0x <mark>1</mark> 3 | Read Data: 0x         |
| Write                            | Read                  |
| transparant loopback enable      |                       |
| Enable Meso(RX to TX) loopback   | Meso lpbk status      |

Figure 27 Entering values in Register Offset and Write Data

Note: By writing values on these register, we are setting up selected SEREDS lane to 5 GBPS mode. This exercise need to be done for every lane (that is, Lane 0, Lane 1, Lane 2, and Lane 3) to enable data rate of 5 GPBS on different lane.

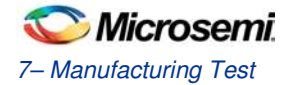

10. Click Enable Near(TX to RX) loopback to enable the internal near end loopback on SERDES Lane0.

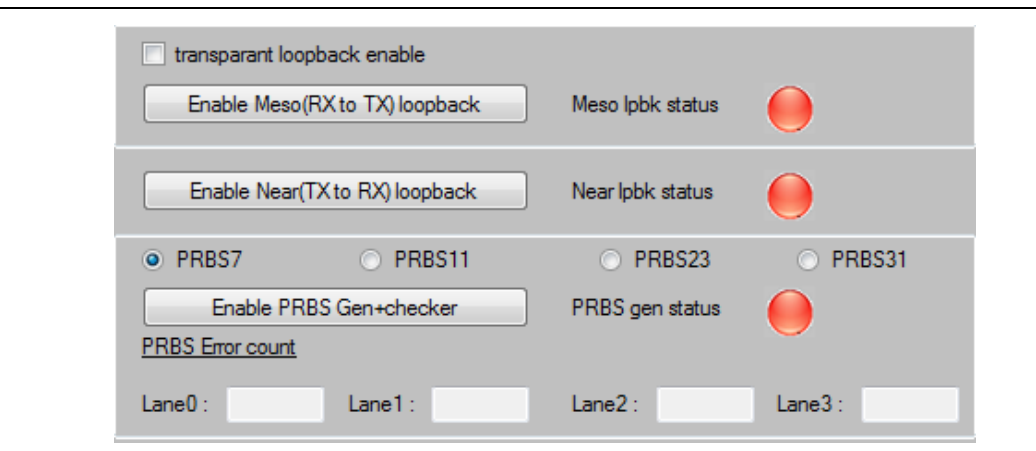

Figure 28 Enabling Internal Loopback

Figure 29 shows Near loopback (lpbk) status indicator in green after clicking Enable Near(TX to RX) loopback.

| 🗌 transparant loopba | ck enable       |                  |          |
|----------------------|-----------------|------------------|----------|
| Enable Meso(RX       | to TX) loopback | Meso lpbk status |          |
| Disable Near(TX)     | to RX) loopback | Near lpbk status | 0        |
| PRBS7                | O PRBS11        | PRBS23           | O PRBS31 |
| Enable PRBS          | Gen+checker     | PRBS gen status  |          |
| PRBS Error count     |                 |                  | Ŭ        |
| Lane0 :              | Lane1 :         | Lane2 :          | Lane3 :  |

Figure 29 Enabled Internal Loopback

11. Click Enable PRBS Gen+checkerto enable PRBS check.

| PRBS7            | O PRBS11       | PRBS23          | O PRBS31 |
|------------------|----------------|-----------------|----------|
| Enable PR        | BS Gen+checker | PRBS gen status |          |
| PRBS Error count |                |                 | Ŭ        |
| Lane0 :          | Lane1 :        | Lane2 :         | Lane3 :  |

Figure 30 Enabling PRBS Generator

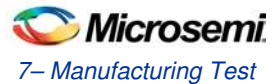

| O PRBS7                         | O PRBS11       | O PRBS23        | O PRBS31 |
|---------------------------------|----------------|-----------------|----------|
| Disable PRE<br>PRBS Error count | 3S Gen+checker | PRBS gen status | 0        |
| Lane0: 0                        | Lane1 :        | Lane2 :         | Lane3 :  |

Figure 31 shows **PRBS gen status** indicator in green after clicking **Enable PRBS Gen+checker**.

Figure 31 Enabling PRBS Pattern Generation

Once the **PRBS Gen+Checker** is enabled, observe the PRBS error count for Lane 0. It should be 0. 0 on PRBS error count shows that the internal loopback test is successful for SERDES lane 0. Value other than 0 indicated that the internal loopback test is not successful and it has the number of errors it shown.

 Click Disable PRBS Gen +checker to stop the packet transmission and click Disable Near (TX to RX) loopback to disable the loopback. After clicking, Near LPBK status and PRBS gen status indicators change to red. Figure 32 shows Disabled Internal Loopback.

| transparant loopback enable     Enable Meso(RX to TX) loopback | Meso lpbk status | •       |
|----------------------------------------------------------------|------------------|---------|
| Enable Near(TX to RX) loopback                                 | Near lpbk status | 0       |
| PRBS7     PRBS11                                               | PRBS23           | PRBS31  |
| Enable PRBS Gen+checker PRBS Error count                       | PRBS gen status  | 0       |
| Lane0: Lane1:                                                  | Lane2 :          | Lane3 : |

Figure 32 Disabling Internal Loopback

After testing internal loopback on SERDES Lane0, repeat the same test for other three SERDES lanes that is Lane 1, Lane 2, and Lane 3 by selecting the Lane from **Register Space** drop-down list.

Note: Make sure every time after selecting different lane on **Register Space** tab we need to update register values to enable 5GBPS data rates on different SERDES lanes as shown below.

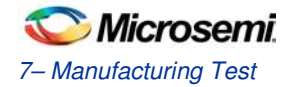

### **External Loopback on SERDES Lane**

External loopback can be performed on SERDES Lane 1 and Lane 2 only.

Note: Switch off the board and give the following connections and switch on the board:

- SMA connector J20 and J15 are shorted using SMA Cable.
- SMA connector J16 and J10 are shorted using SMA Cable.
  - 1. Select serdes lane1 from the Register Space drop-down list.

| Asse            | t Core Reset                                               | Core Reset status  |
|-----------------|------------------------------------------------------------|--------------------|
| Register Space: | serdes lane0 👻                                             | Register Offset:0x |
| Write Data : Ox | PCIe Core<br>Serdes system<br>serdes lane0<br>cordes lane1 | Read Data: 0x      |
|                 | serdes lane2<br>serdes lane3                               | Read               |
| transparant loc | All 4 serdes lanes<br>XAUI XGXS                            |                    |
| Enable Meso     | (RX to TX) loopback                                        | Meso lpbk status   |

Figure 33 Selecting SERDES Lane 1

On Register Offset tab write 10 and on Write Data tab write 1 and click on Write tab.

| des analyzer | port settings                      |                        |
|--------------|------------------------------------|------------------------|
|              | PMA SERDE                          | S ANALYZER             |
| Commun       | ication Status: 🜔                  | Protocol: SRIO 2.5     |
| PMA Read     | t <mark>v Status</mark><br>Lane1 : | Lane2 : 🍋 Lane3 : 🌔    |
|              | Assert Core Reset                  | Core Reset status      |
| Register Sp  | ace: serdes lane1 🔹                | Register Offset:0x 10  |
| Write Data : | 0x 1                               | Read Data: 0x 00000001 |
|              | Write                              | Read                   |
|              | ant loopback enable                |                        |
| transpar     |                                    |                        |

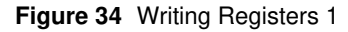

Now On Register Offset tab write 14 and on Write Data tab write 13 and click on Write tab.

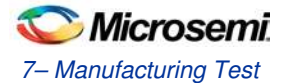

| Lane0: 🜔 Lane1: 🌔             | Lane2: 🜔 Lane3: 🌔       |
|-------------------------------|-------------------------|
| Assert Core Reset             | Core Reset status       |
| Register Space: serdes lane!1 | ▼ Register Offset:0x 14 |
| Write Data : Ox 13            | Read Data: 0x           |
| Write                         | Read                    |

Figure 35 Writing Registers 2

2. Click Enable PRBS Gen+checker to check the error count.

| PRBS7            | O PRBS11       | O PRBS23        | O PRBS31 |
|------------------|----------------|-----------------|----------|
| Enable PF        | BS Gen+checker | PRBS gen status |          |
| PRBS Error count |                |                 | Ŭ        |
| Lane0 :          | Lane1 :        | Lane2 :         | Lane3 :  |

Figure 36 Enabling PRBS Generator

| Figure 37 | shows PRBS gen status | indicator in green afte               | er clicking Enable PRB | S Gen+checker. |
|-----------|-----------------------|---------------------------------------|------------------------|----------------|
|           |                       | · · · · · · · · · · · · · · · · · · · |                        |                |

| O PRBS7          | PRBS11          | PRBS23          | PRBS31  |
|------------------|-----------------|-----------------|---------|
| Disable PF       | RBS Gen+checker | PRBS gen status |         |
| PRBS Error count |                 |                 | Ŭ       |
| Lane0 :          | Lane1: 0        | Lane2 :         | Lane3 : |

#### Figure 37 Enabling PRBS Pattern Generation

Once the **PRBS Gen+checker** is enabled, observe the PRBS error count for Lane1. It should be 0.If PRBS error count shows 0, the external loopback test is successful for SERDES Lane 1. Value other than 0 indicated that the external loopback test is not successful and it has the number of errors it shown. After testing interface loopback on SERDES Lane 1, repeat the same test for Lane 2 by selecting lane on register space tab. Repeat all steps as done for lane1 test.

3. Close **SERDES TEST APP** window once the test is completed.

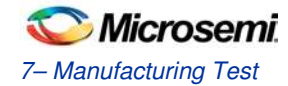

## Setting up the Test Terminal for MTD

Note: Make sure the GUI for SERDES test is closed before opening HyperTerminal application for MTD.

1. Open the Windows start menu. Click on All Programs, Accessories, Communications, and then select the HyperTerminal program. This will open HyperTerminal window.

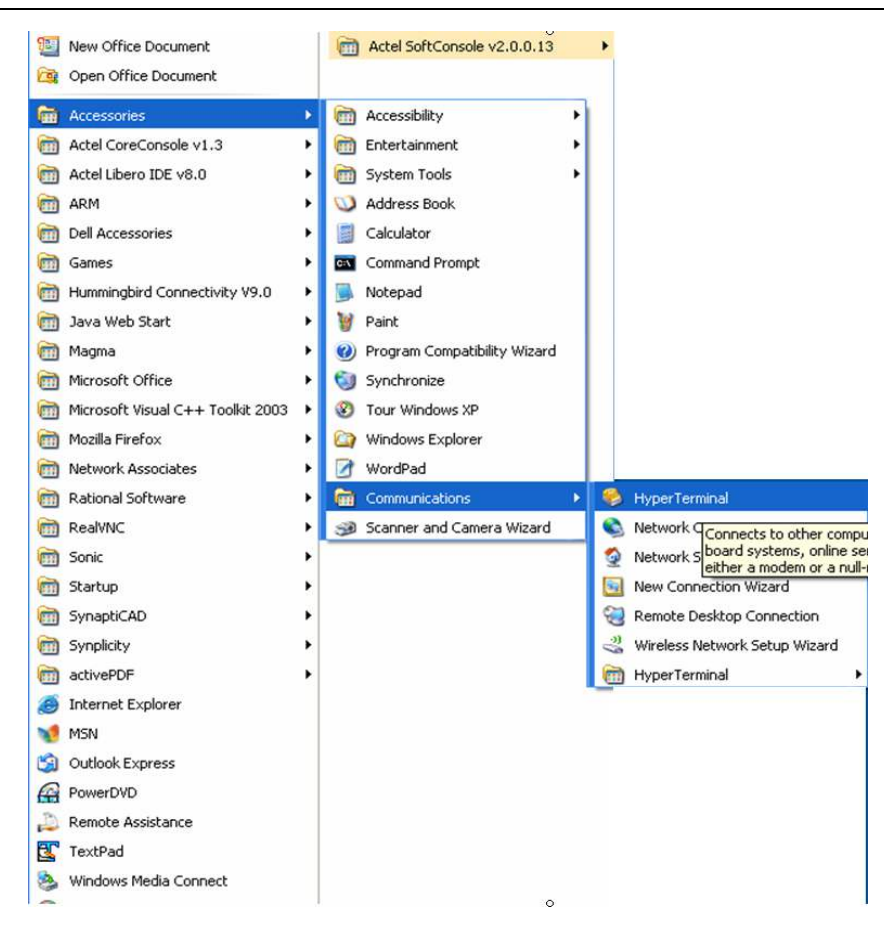

Figure 38 Opening HyperTerminal window

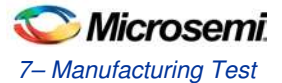

The **Connection Description** window will open. Type in **M2S-EVAL-KIT-MTD** as the name of the new HyperTerminal session and click **OK**.

| New Conn         | ection               |                |
|------------------|----------------------|----------------|
| Enter a name and | choose an icon for t | he connection: |
| Name:            |                      |                |
| M2S-EVAL-K       | IT-MTD               |                |
| con:             |                      |                |
|                  |                      |                |
|                  |                      |                |
| < []             |                      | ,              |
|                  |                      |                |

Figure 39 Connection Naming

2. The Connect To window will open. Select the COM port for serial connection.

| Enter details for the phone number that you want to dial:                               |                                                                                                    |
|-----------------------------------------------------------------------------------------|----------------------------------------------------------------------------------------------------|
| Country/region: United States (1)                                                       |                                                                                                    |
| Arga code: 500007                                                                       |                                                                                                    |
| Phone number:                                                                           |                                                                                                    |
| Connect using: Michael Tauberg: SV-SG24-04, IP V<br>Michael Tauberg: SV-SG24-04, IP Pho |                                                                                                    |
| COM2<br>COM1<br>COM2                                                                    |                                                                                                    |
|                                                                                         | Enter details for the phone number that you want to diak<br><u>country/region</u> : United States (1)<br>Arga code: 500007<br>Phone number:<br>Cognect using: Michael Tauberg: SV-S624-04, IP Pho<br><u>COMP</u> |

Figure 40 Selecting COM Port

Note:

- Selection of COM port may vary from PC to PC. When using USB cable for HyperTerminal communication, 4 COM port prompts on connection menu, select the last com port out of the 4 COM port appears, to establish connection with test PC.
- > Make sure the GUI for SERDES test is closed before opening Hyperterminal application for MTD.

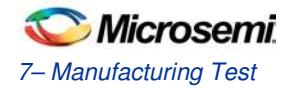

 The COM port Properties window will appear. Select the following settings: Bits per second = 57600 Data bits = 8, Parity = None, Stop bits = 1, Flow Control = None

| OM5 Properties           |        | ?               |
|--------------------------|--------|-----------------|
| Port Settings            |        |                 |
| <u>B</u> its per second: | 57600  | ~               |
| <u>D</u> ata bits:       | 8      | ~               |
| <u>P</u> arity:          | None   | ~               |
| Stop bits:               | 1      | ~               |
| Elow control:            | None   | ~               |
|                          | E      | estore Defaults |
| 0                        | K Canc | el Apply        |

Figure 41 Port Setting

- 4. Click **OK** to keep the settings.
- 5. Select File → Properties on the HyperTerminal window.
- 6. Click **ASCII Setup** in the **Settings** tab.

| - Function arrow and         | ctrl keus act as                       |  |
|------------------------------|----------------------------------------|--|
|                              | <u> </u>                               |  |
| Backspace key send           | ls<br>O Ctrl+ <u>H</u> , Space, Ctrl+H |  |
| Emulation:                   |                                        |  |
| Auto detect                  | Terminal <u>S</u> etup                 |  |
| Tel <u>n</u> et terminal ID: | ANSI                                   |  |
| Backscroll buffer lines:     | 500                                    |  |
| Play sound when c            | onnecting or disconnecting             |  |
| Input Translation.           | <u>A</u> SCII Setup                    |  |
|                              |                                        |  |

Figure 42 Setting Properties

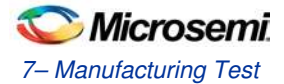

7. Check the box labeled Append line feeds to incoming line ends.

| ASCII Setup                                                                                                    |
|----------------------------------------------------------------------------------------------------|
| ASCII Sending                                                                                                    |
| Send line ends with line feeds                                                                                                    |
| Echo typed characters locally                                                                                                    |
| Line delay: 0 milliseconds.                                                                                                    |
| Character delay: 0 milliseconds.                                                                                                    |
| ASCII Receiving<br>✓ Append line feeds to incoming line ends<br>☐ Eorce incoming data to 7-bit ASCII<br>✓ Wrap lines that exceed terminal width |
| OK Cancel                                                                                                    |

Figure 43 Enabling Local Echo

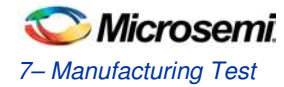

## Running the MTD Test on M2S-EVAL-KIT

- Program the EVAL KIT with SF2\_SGMII\_MDDR\_top.stp file using FlashPro 4 software.
- Make sure all the jumper set-up and jumper setting are placed as explained in the Requirements to Run EVAL KIT MTD Test section.
- Make sure network cable is connected to J13 (RJ 45 connector) and all the jumper are in place explained in the SGMII test section.

## **Test Procedure**

Press the Reset Switch SW6 on the M2S-EVAL-KIT to reset the board and start the test program. Following menu will appear.

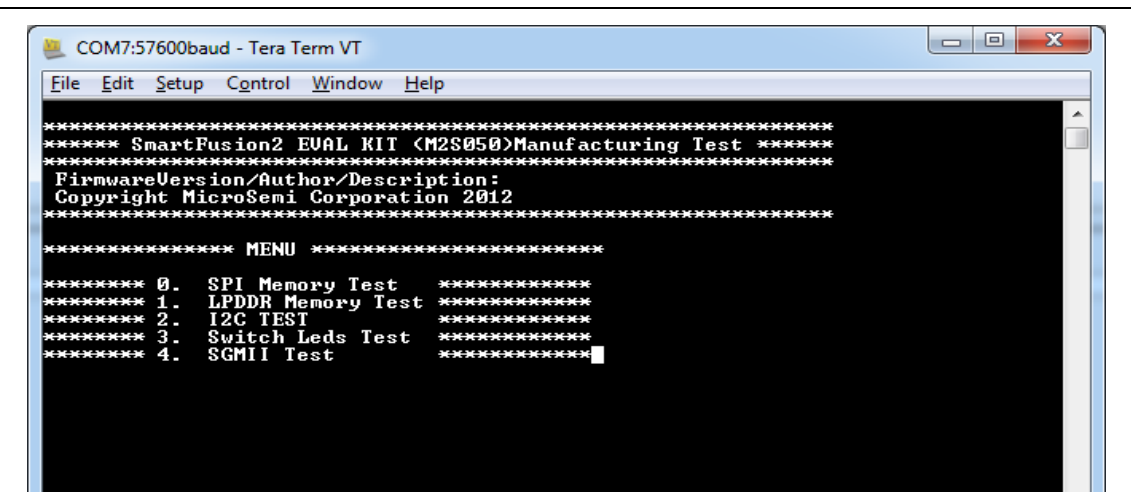

#### Figure 44 MTD Test Menu

Note: If this message does not appear, then try pressing button SW6 again. If the above message still does not appear, then check all the jumper setting and the hyper terminal has been setup correctly. Power cycles the board again.

Press 0 into the terminal to begin the SPI memory test. The following screen will appear.

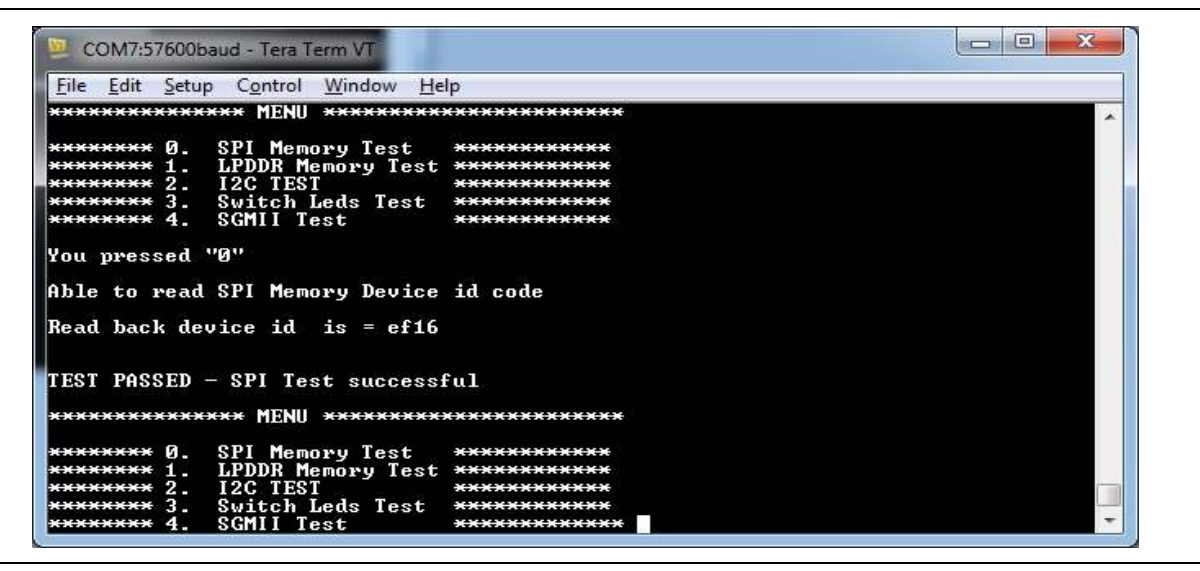

Figure 45 SPI Memory Test

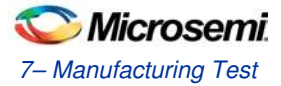

Press 1 into the terminal to begin the LPDDR memory test. The following screen will appear.

| 😕 COM7:57600baud - Tera Term VT                                                                                                    |                                        |  |  |
|----------------------------------------------------------------------------------------------------|----------------------------------------|--|--|
| <u>File Edit Setup Control Window H</u> elp                                                                                                    |                                        |  |  |
| TEST PASSED - SPI Test successi<br>***************** MENU *********                                                                                    | ful                                    |  |  |
| ********* Ø. SPI Memory Test<br>************************************                                                                                   | ************************************** |  |  |
| You pressed "1"                                                                                                    | Diese wit for t sin                    |  |  |
| LPDDR READ/ WRITE ACCESS PASSE                                                                                                    | )                                      |  |  |
| *************** MENU *********                                                                                                    | *********                              |  |  |
| ********* Ø. SPI Memory Test<br>********* 1. LPDDR Memory Test<br>********** 2. I2C TEST<br>********** 3. Switch Leds Test<br>********** 4. SCMII Test | ************************************** |  |  |

Figure 46 LPDDR Memory Test Press 2

into the terminal to begin the I2C test. The following screen will appear.

| 😕 COM7:57600baud - Tera Term VT                                                                                                    |                                                |
|----------------------------------------------------------------------------------------------------|------------------------------------------------|
| File Edit Setup Control Window Hel                                                                                                    | p                                              |
| LPDDR READ/ WRITE ACCESS PASSED                                                                                                    |                                                |
| ************** MENU *********                                                                                                    | ********                                       |
| ********* Ø. SPI Memory Test<br>********* 1. LPDDR Memory Test<br>********* 2. I2C TEST<br>********* 3. Switch Leds Test<br>********* 4. SGMII Test | **************************************         |
| You pressed "2"                                                                                                    |                                                |
| I2C test in progress                                                                                                    |                                                |
| I2C Test Passed - Data sent by                                                                                                    | master is matching with data received by slave |
| **************************************                                                                                                    | *********                                      |
| *********** Ø. SPI Memory Test<br>********** 1. LPDDR Memory Test<br>********** 2. I2C TEST<br>********** 3. Switch Leds Test<br>*********          |                                                |

### Figure 47 I2C Test

Note: In case test failure message appears, please make sure jumper H1 pin 6-10 and pin 7-11 positions are shorted properly.

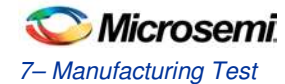

Press 3 into the terminal to begin the Switch LEDs test. The following screen will appear.

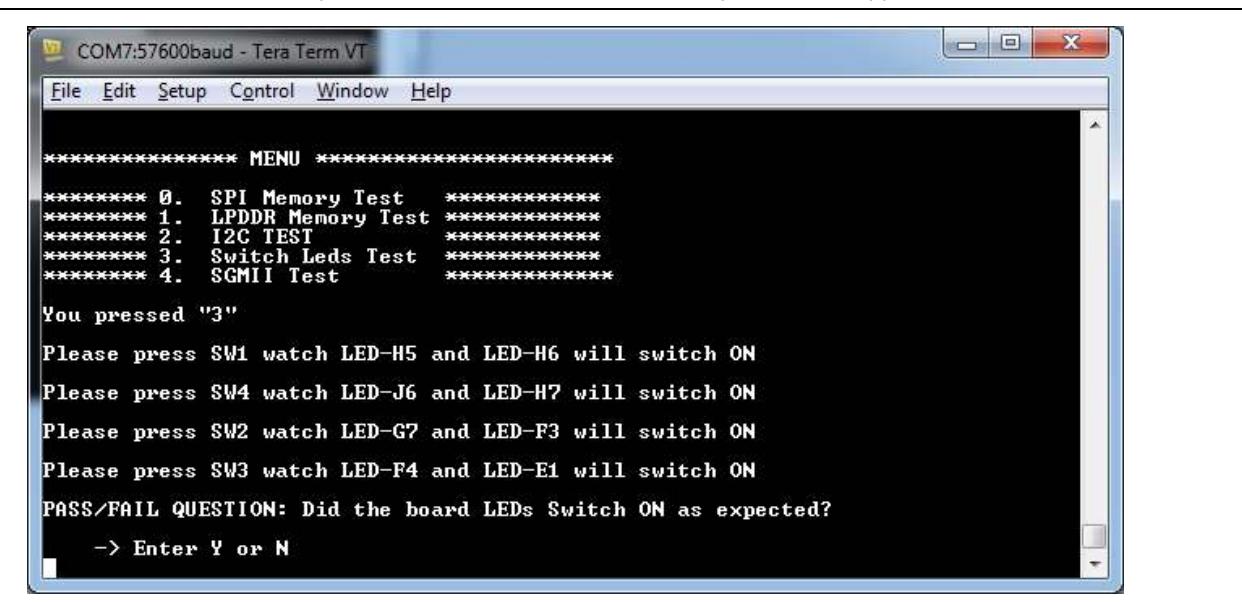

Figure 48 Switch LEDs Test - Step1

Press the switch as instructed and observed the behavior of LEDs. If you observed the same behavior as mentioned on terminal message, enter Y in the terminal window and following window will appear.

| 📴 COM7:57600baud - Tera Term VT                                      |
|----------------------------------------------------------------------|
| <u>File Edit S</u> etup C <u>o</u> ntrol <u>W</u> indow <u>H</u> elp |
| You pressed "3"                                                      |
| Please press SW1 watch LED-H5 and LED-H6 will switch ON              |
| Please press SW4 watch LED-J6 and LED-H7 will switch ON              |
| Please press SW2 watch LED-G7 and LED-F3 will switch ON              |
| Please press SW3 watch LED-F4 and LED-E1 will switch ON              |
| PASS/FAIL QUESTION: Did the board LEDs Switch ON as expected?        |
| -> Enter Y or N                                                      |
| TEST PASSED - LED/SWITCH Test successful                             |
| **************************************                               |
| ******** Ø. SPI Memory Test ************************************     |
| **************************************                               |

Figure 49 Switch LEDs Test - Step2

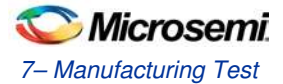

Press 4 into the terminal to begin the SGMII test. After few seconds, the following message will display.

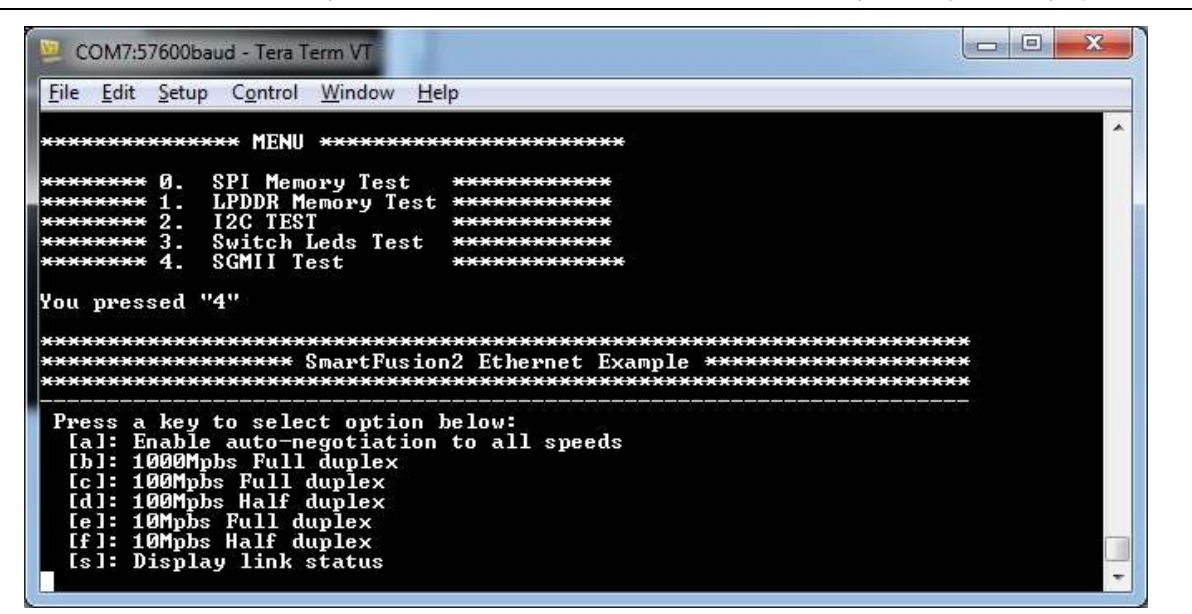

#### Figure 50 SGMII Test-Step1

Press **a** on **terminal** window. Following message will appear. Pressing **a** resets the terminal and the main menu reappears on terminal window as shown below.

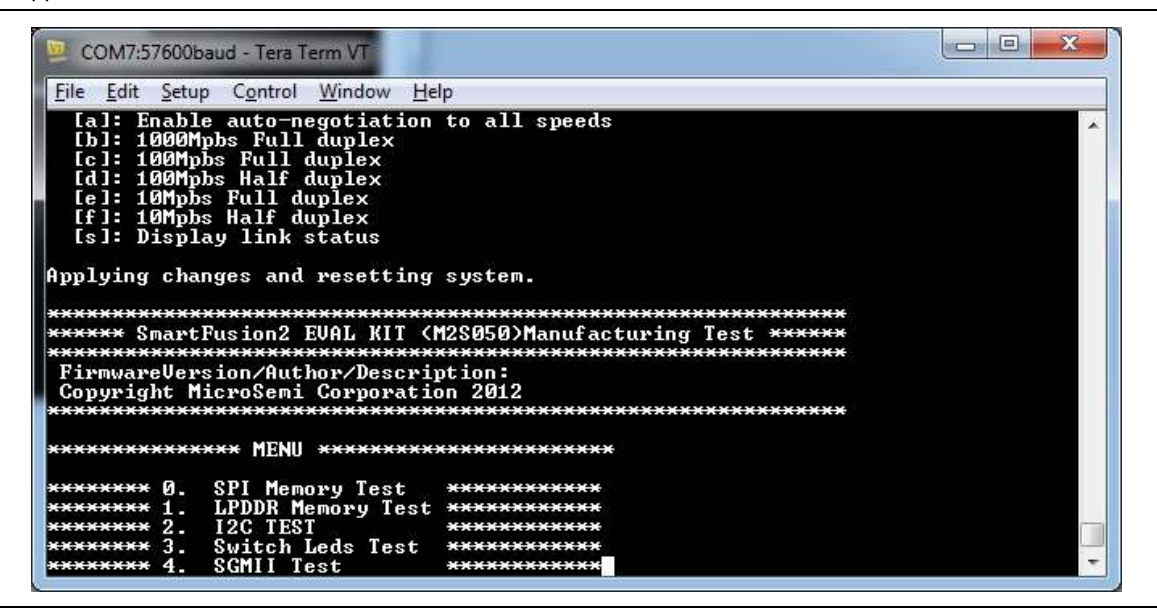

Figure 51 SGMII Test-Step2

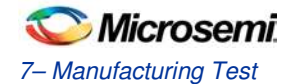

Press 4 again on terminal window. Following message will appear.

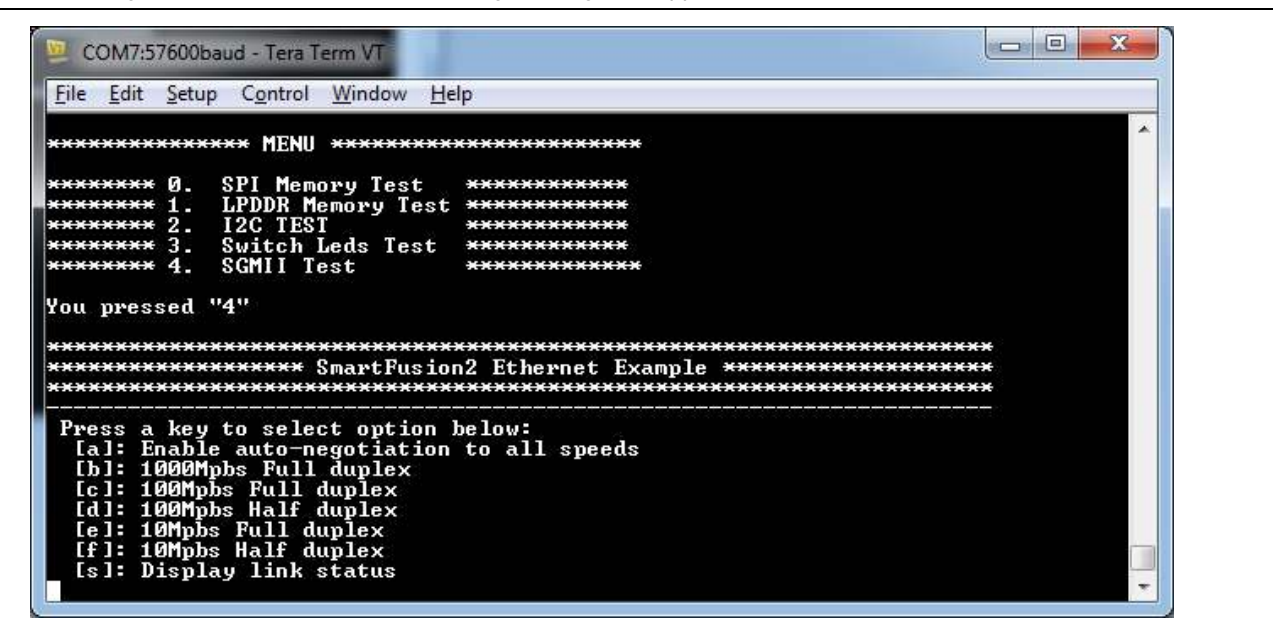

### Figure 52 SGMII Test-Step3

Wait for few seconds (approx-5 Seconds) and the press s into the terminal window to get MAC and IP address.

Figure 53 shows the message that appears on terminal window.

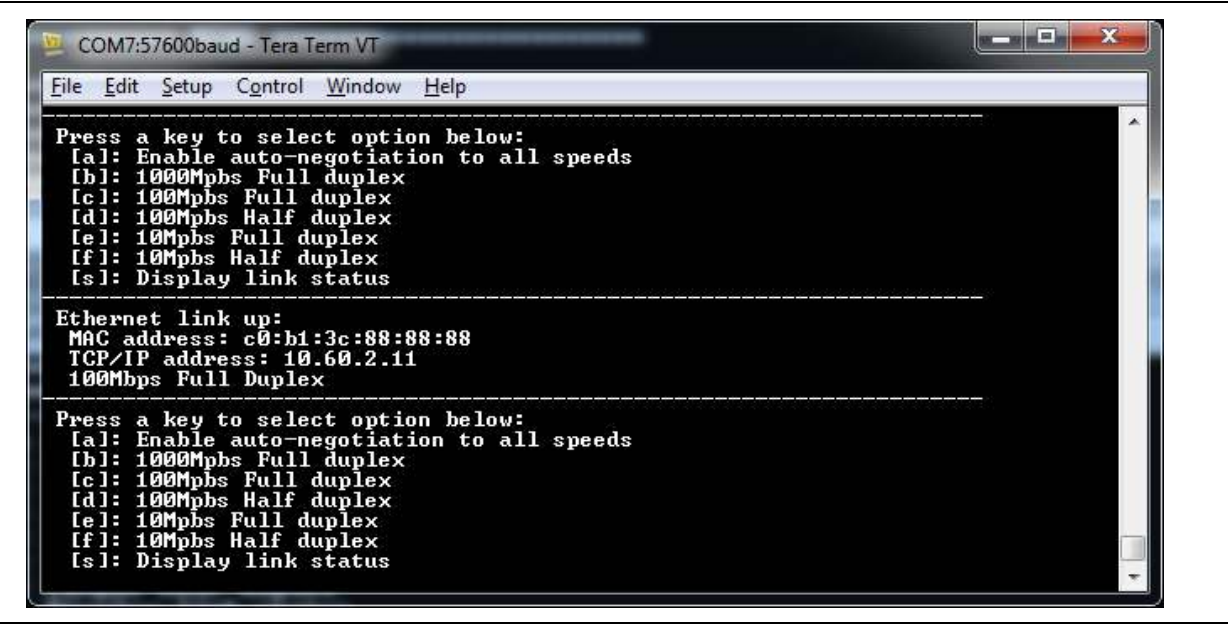

#### Figure 53 SGMII Test-Step4

Note: IP address may vary from PC to PC. It may not be the same as appears on the snapshot.

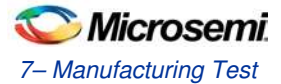

Press Reset (SW6) to switch to main menu. After pressing SW6, main test window will appear.

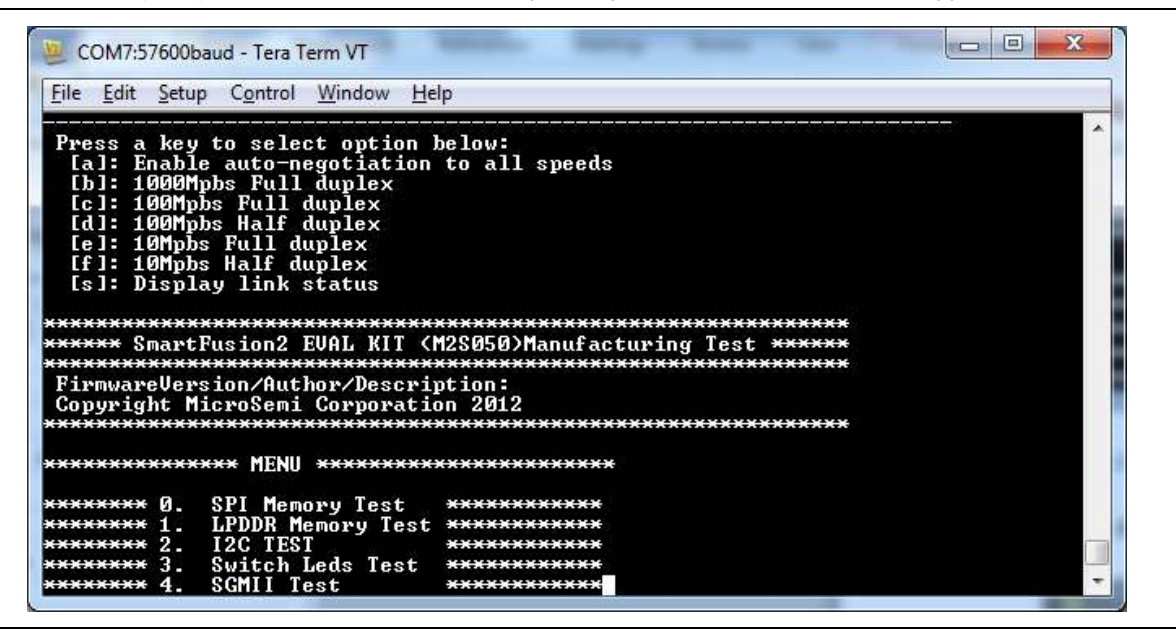

#### Figure 54 SGMII Test-Step5

Note: While running SGMII test, if the link-up is not proper below message will appear.

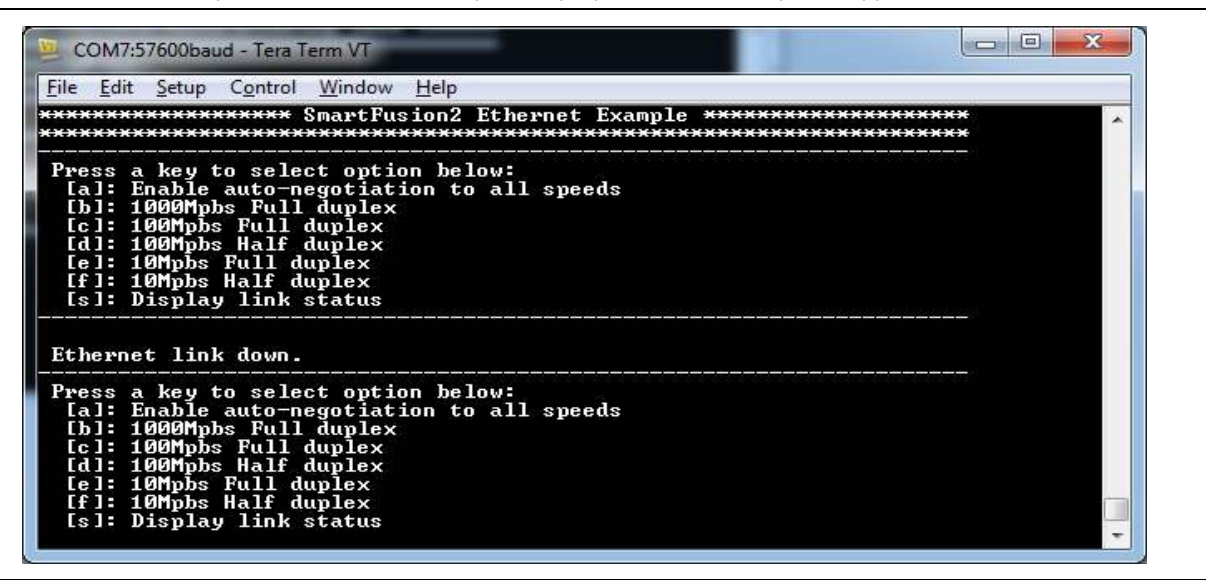

Figure 55 SGMII Test-Error Message

In case of this error make sure

- Ethernet cable is connected properly to J13.
- Jumper J22, J23 are shorted to **1-2** Position
- Rerun the SGMII test as explained above.

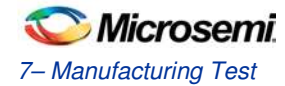

## Switches and LED Tests

Use the following switches to test the corresponding LED:

- Press SW6, H5 LED must glow.
- Press SW7, H6 LED must glow.
- Press SW4, J6 LED must glow.
- Press SW3, H7 LED must glow.

## Debugging the Board

If the board is not programmed successfully, check if all the required power supplies, clocks, and reset signals are within the accepted range or not.

### **Power Supply Validation**

- 1. Check for all default jumper settings as per Table 4 on page 9.
- 2. After power **ON**, power supplies with respect to the ground must be measured and the range must be as listed in Table 15. :

| Power Rail | Probing Point | Accepted Voltage Range. (in Volt)          |
|------------|---------------|--------------------------------------------|
| 1P2V       | C95 Pin 2     | 1.15 <vdd_reg<1.25< td=""></vdd_reg<1.25<> |
| 5P0V       | C16 pin 2     | 4.75<5P0V<5.25                             |
| 3P3V       | C76 pin 2     | 3.15<3P3V<3.46                             |
| 2P5V       | C107 pin 2    | 2.375<2P5V<2.625                           |
| 3P3V_LDO   | C99 pin 1     | 3.135<3P3V_LDO<3.465                       |
| 2P5V_LDO   | C100 pin 1    | 2.375<2P5V_LDO<2.625                       |
| DDR_VTT    | C22 pin 1     | 0.88< DDR3_VTT<.92                         |
| 1P0V_PHY   | C36 pin 1     | 0.95<1P0V_PHY<1.05                         |
| 1P8V       | C31 pin 1     | 1.78<1P8V<1.82                             |

#### Table 15 Power Supply Range

3. LEDs (top left of board) corresponding to their respective power rails must glow.

4. Ripples on power rails should be within ± 5% of respective voltage rail.

### **Clock Measurement**

Measure clock signal at Y2 pin 3 and ensure that the stable 50 MHz signal is available.

### **Reset Measurement**

Measure reset signal at resistor R14 and ensure that this is 3.3 V and held High.

### **FPGA Programming**

Check whether SmartFusion2 has been successfully programmed through the JTAG interface.

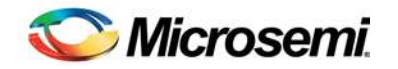

## **Product Support**

Microsemi SoC Products Group backs its products with various support services, including Customer Service, Customer Technical Support Center, a website, electronic mail, and worldwide sales offices. This appendix contains information about contacting Microsemi SoC Products Group and using these support services.

### **Customer Service**

Contact Customer Service for non-technical product support, such as product pricing, product upgrades, update information, order status, and authorization.

From North America, call **800.262.1060** From the rest of the world, call **650.318.4460** Fax, from anywhere in the world **408.643.6913** 

## **Customer Technical Support Center**

Microsemi SoC Products Group staffs its Customer Technical Support Center with highly skilled engineers who can help answer your hardware, software, and design questions about Microsemi SoC Products. The Customer Technical Support Center spends a great deal of time creating application notes, answers to common design cycle questions, documentation of known issues and various FAQs. So, before you contact us, please visit our online resources. It is very likely we have already answered your questions.

### **Technical Support**

Visit the Microsemi SoC Products Group Customer Support website for more information and support (http://www.microsemi.com/soc/support/search/default.aspx). Many answers available on the searchable web resource include diagrams, illustrations, and links to other resources on website.

### Website

You can browse a variety of technical and non-technical information on the Microsemi SoC Products Group home page, at http://www.microsemi.com/soc/.

## Contacting the Customer Technical Support Center

Highly skilled engineers staff the TechnicalSupport Center. The Technical Support Center can be contacted by email or through the Microsemi SoC Products Group website.

### Email

You can communicate your technical questions to our email address and receive answers back by email, fax, or phone. Also, if you have design problems, you can email your design files to receive assistance. We constantly monitor the email account throughout the day. When sending your request to us, please be sure to include your full name, company name, and your contact information for efficient processing of your request.

The technical support email address is soc\_tech@microsemi.com.

### My Cases

Microsemi SoC Products Group customers may submit and track technical cases online by going to My Cases.

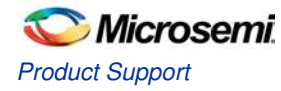

### Outside the U.S.

Customers needing assistance outside the US time zones can either contact technical support via email (soc\_tech@microsemi.com) or contact a local sales office. Sales office listings can be found atwww.microsemi.com/soc/company/contact/default.aspx.

## **ITAR Technical Support**

For technical support on RH and RT FPGAs that are regulated by International Traffic in Arms Regulations (ITAR), contact us via soc\_tech\_itar@microsemi.com. Alternatively, within My Cases, select **Yes** in the ITAR drop-down list. For a complete list of ITAR-regulated Microsemi FPGAs, visit the ITARweb page.

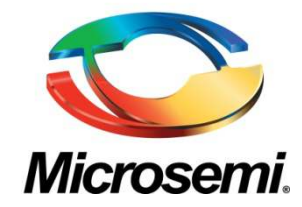

Microsemi Corporate Headquarters One Enterprise, Aliso Viejo CA 92656 USA Within the USA: +1 (949) 380-6100 Sales: +1 (949) 380-6136 Fax: +1 (949) 215-4996 Microsemi Corporation (NASDAQ: MSCC) offers a comprehensive portfolio of semiconductor solutions for: aerospace, defense and security; enterprise and communications; and industrial and alternative energy markets. Products include high-performance, high-reliability analog and RF devices, mixed signal and RF integrated circuits, customizable s, FPGAs, and complete subsystems. Microsemi is headquartered in Aliso Viejo, Calif. Learn more at **www.microsemi.com**.

 $\textcircled{\sc 0}$  2014 Microsemi Corporation. All rights reserved. Microsemi and the Microsemi logo are trademarks of Microsemi Corporation. All other trademarks and service marks are the property of their respective owners.